Director, Higher Education, Haryana, ShikshaSadan, Sector-5, Panchkula.

To

From

The Principals of Govt. Colleges (As per list enclosed)

Memo No.KW 29/4-2017 Coordination (1) Part-I Dated, Panchkula, the 9-3-2023

Subject: Regarding Learning Management System.

Kindly refer to the subject cited above.

This is to inform you that keeping in view the requirement of Learning Management System in the colleges of Haryana, term of agreement made between M/s ITI Limited for providing Learning Management System in Govt. Colleges of Haryana has been extended by the Department for further period of two years i.e. upto 06.06.2024.

You are therefore, requested to use the Learning Management System as per module prepared by ITI Ltd. and send the Action Taken Reports on monthly basis.

Copy of user manual module provided by ITI Ltd. is also attached herewith.

Superintendent Coordination for Director Higher Education, Haryana, Panchkula.

CC:-

In-charge IT Cell to upload the same on website.

# 720655/2021/Coordination

| - NO     | College Name                            |
|----------|-----------------------------------------|
| 51.140.  | 1 Govt College Birohar - Jhajjan        |
|          | 2 GOVT College Hansi - Hisar            |
|          | 3 Govt College, Loharu                  |
|          | A GC nangal choudhary                   |
|          | 5 GCW Rohtak                            |
| $\vdash$ | 6 Govt College Bhiwani                  |
|          | 7 Pt NRS Govt COLLEGE Rohtak            |
|          | 8 GCW Sec-14, Gurugram                  |
| . [      | 9 GC Jhajjar                            |
| -        | 10 GC Hodal                             |
|          | 11 Desh bandhu GC Panipat               |
| -        | 12 GC lind                              |
| -        | /13 GCW Faridabad                       |
| -        | 14 GC Sfidon                            |
|          | 14 Govt college Narwana                 |
|          | 15 GC latauli H. Mandi Patuadi          |
|          | 17 GNC Sirsa                            |
|          | 18 GC Palwal                            |
| ·        | 10 GC Kheri Gujran                      |
| · ·      | 19 GC Rheria                            |
|          | 20 GC Chbachrauli                       |
|          | 21 GC Barota Gohana                     |
|          | 22 GC Barota                            |
|          | 23 GCW Sandon                           |
| ·        | 24 GCW Misur                            |
|          | 25 GCW Sample                           |
|          | 26 GC Nagina                            |
| L        | 27 GC Ballu                             |
| L        | 28 GC Ballaurigun                       |
| L        | 29 D GC Guigadh                         |
| ·        | 30 GC Knarkhard                         |
|          |                                         |
|          | 32 GC Namadi<br>Second Nangal Choudhary |
| Γ        | 33 BCGLW Nangar Cristing                |
|          | 34 GC Narnaulu                          |
|          | 35 GCW Narnau                           |
| •        | 36 GC Tauru                             |
|          | 37 GC Assandn                           |
|          | 38 GC Tigaon                            |

81/365

|             | 39     | GC Meham                  |
|-------------|--------|---------------------------|
|             | 40     | GCW Bahadurgarh           |
| -           | / 41   | GC Dubaldhan              |
| -           | / 42   | P. I. G GCW Jind          |
| -           | / 43   | GC Hisar                  |
|             | 44     | I.G. Govt. P.G.C Tohana   |
|             | / 45   | GC Behrampur (Bapauli)    |
| -           | / 46   | GCW Badhra                |
| -           | . / 47 | GCW Gohana                |
|             | 48     | GC Matanhail              |
|             | / 49   | GC Barwala, Hisar         |
|             | / 50   | Chiranji Lal GC Karnal    |
|             | / 51   | GC Sec-9 Gurugram         |
| -           | 52     | GC Krishan Nagar          |
| -           | / 53   | GCW Rewari                |
| -           | / 54   | GC Mahendergarh           |
|             | / 55   | Govt College Ambala Cantt |
| T           | / 56   | GC Dujana                 |
| T           | / 57   | GC Dabwali                |
|             | / 58   | GC Kosli                  |
| -           | / 59   | GC Sidhrawali             |
|             | / 60   | S.K GC Kanwali            |
|             | 61     | GC Kaithal                |
|             | / 62   | GC Adampur                |
| And a state | / 63   | 3 GCW Karnal              |
|             | / 64   | 4 GCW Tosham              |
|             | / 6    | 5 GC Bhattu Kalan         |
|             | / 6    | 6 GC Madlauda Gr C W      |
|             | / 6    | 7 K.T. GC Ratia           |
|             | / 6    | 8 GC Ateli                |
|             | / 6    | 9 GCW Punhana             |
|             | / 7    | 0 GCW Sirsa               |
|             | / 7    | 1 GCW Lakhan Majra        |
|             | / 7    | 2 SGC Siwani              |
|             | 17     | 3 GC Nalwa                |
|             | 17     | 4 GCW Behal               |
|             | 17     | 75 GC Nahar               |
|             | 1 7    | 76 GC Matak Majri         |
|             | 1      | 77 GCW Mahendergarh       |
|             |        |                           |

| /78 0  | GC Gharaunda                                 |
|--------|----------------------------------------------|
| / 79 ( | GC Bhuna                                     |
| / 80 ( | GC Baund kalan                               |
| / 81 ( | GC Bawal                                     |
| / 82 0 | GC Satnali                                   |
| / 83 ( | GCW Ambala City                              |
| / 84   | GCW Bhudia Khera                             |
| / 85   | GCW Gurawara                                 |
| / 86   | GCW Ratia                                    |
| / 87   | GC Kanina                                    |
| + / 88 | GCW Sec-14 — PRL                             |
| 89     | GCW Ateli                                    |
| / 90   | GC Israna                                    |
| / 91   | GC Panchkula Sec-1                           |
| / 92   | GC Saha                                      |
| / 93   | GC Faridabad                                 |
| / 94   | GCW Bhiwani                                  |
| / 95   | GC Naraingarh                                |
| - 96   | GC Badli                                     |
| / 97   | GC Chhara                                    |
| / 98   | GC Mithi Sureran Ellenabad                   |
| 99     | GCW Jassaur Kheri                            |
| / 100  | GC Julana                                    |
| / 101  | GC Alewa                                     |
| / 102  | GC Hathin                                    |
| / 103  | GC Barwala PKL                               |
| / 104  | GCW Pali                                     |
| / 105  | GC Sampla                                    |
| / 106  | GC Jassia                                    |
| / 107  | GCW Mokhra                                   |
| / 108  | GCW Bhiwani Khera                            |
| / 109  | GCW Murthal                                  |
| - 110  | GCW Salaheri Nuh                             |
| - 111  | GC Kharkhoda                                 |
| / 112  | GC Rewari                                    |
| / 113  | Govt. college for Girls Palwal (Kurukshetra) |
| / 114  | Govt. college for Girls Shahzadpur           |
| - 115  | Govt. college for Girls Loharu               |
| / 116  | GOVT COLLEGE FOR GIRLS KAIRU                 |

# 720655/2021/Coordination

|                                       | / 117 Govt. College Miles<br>- 117 Govt. College for Girls Ballabgarh  |  |  |  |  |  |
|---------------------------------------|------------------------------------------------------------------------|--|--|--|--|--|
|                                       | / 118 Govt. college for GIRLS NACHOLI                                  |  |  |  |  |  |
|                                       | -119 GOVI COLLEGE MOHNA (FARIDABAD) RURAL                              |  |  |  |  |  |
|                                       | 120 GOVT CULLEGE MOTHER SECTOR 52 GURUGRAM                             |  |  |  |  |  |
|                                       | - 121 GOVT COLLEGE FOR GIRLS MANESAR                                   |  |  |  |  |  |
|                                       | - 122 GOVT COLLEGE POR GIMAND HISAR                                    |  |  |  |  |  |
| -                                     | 123 GOVT COLLEGE EOR GIRLS DATTA (HISAR)                               |  |  |  |  |  |
|                                       | 124 GOVI COLLEGE FOR CH                                                |  |  |  |  |  |
|                                       | / 125 Govt. college for Girls Ugalan                                   |  |  |  |  |  |
|                                       | 126 Govt. college for Girls Kheri Chopta                               |  |  |  |  |  |
|                                       | / 127 Govt. college Liklana                                            |  |  |  |  |  |
|                                       | - 128 Govt. college for Women kulana (Jhajjar)                         |  |  |  |  |  |
|                                       | 129 Govt. college for Girls Cheeka                                     |  |  |  |  |  |
|                                       | 130 Govt. college for Girls Pillukhera                                 |  |  |  |  |  |
|                                       | 131 Govt. College Tor<br>131 Govt. College For Women Kalayat (Kaithai) |  |  |  |  |  |
|                                       | 132 Shri. Kapir Main                                                   |  |  |  |  |  |
|                                       | 133 Govt. college for Girls Padha                                      |  |  |  |  |  |
|                                       | 134 Govt. college Chamu Kalan                                          |  |  |  |  |  |
|                                       | 135 Govt. college for Girls Unhani                                     |  |  |  |  |  |
|                                       | 136 Govt. college (Mohindergarh)                                       |  |  |  |  |  |
|                                       | 137 Govt. college Sihma (Mohindergarh)                                 |  |  |  |  |  |
|                                       | 138 Govt. college for Girls Badoli                                     |  |  |  |  |  |
|                                       | 139 Govt. college for Girls Mandkola                                   |  |  |  |  |  |
|                                       | 140 Govt. college Raipur Rani                                          |  |  |  |  |  |
|                                       | 141 Govt. college for Girls Bawal                                      |  |  |  |  |  |
| / 142 Govt. college latusana          |                                                                        |  |  |  |  |  |
| 143 Govt. college for Girls Kalanwali |                                                                        |  |  |  |  |  |
| 144 Govt. college for Girls Rania     |                                                                        |  |  |  |  |  |
|                                       | 145 Govt. college for Women Sonipat                                    |  |  |  |  |  |
|                                       | 146 Govt. college for Girls Mohana (Sonipat)                           |  |  |  |  |  |
|                                       | 147 Govt. college for Girls Aharwala (Bilaspur)                        |  |  |  |  |  |
|                                       | 140 Govt. college Sarswati Nagar Mustafabad (Yamuna Nagar)             |  |  |  |  |  |
|                                       | 150 Govt. college Radaur                                               |  |  |  |  |  |
|                                       | 10000000                                                               |  |  |  |  |  |

# LMS

# User Manual For Nodal Officer And Teachers

ITI Limited pg. 1

# Topic

How to create a course

How to add teacher and student to course

How to add a study material in a course

# TOPIC - 1

### How to create a course

### Login URL dhelms.in

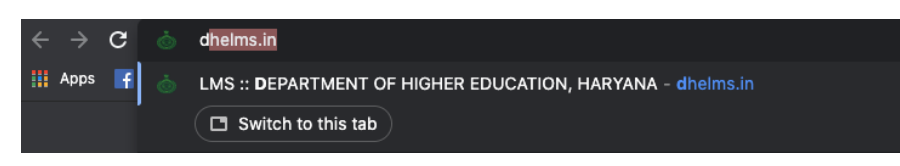

### Step - 1

### Login with principal ID or nodal officer ID

| 10 •                                                | ≡ | 1 Help Desk   |  |                   | 🛎 Log in         |
|-----------------------------------------------------|---|---------------|--|-------------------|------------------|
| 10 •                                                |   |               |  | nodal159          |                  |
| 170                                                 |   | 10 • · · · ·  |  |                   |                  |
| 170 • · · · · · · · · · · · · · · · · · ·           |   | UNIVERSITIES  |  | Remember username | Forgot Password? |
| 1/0                                                 |   | 170           |  | Log               | in               |
| OVY COLLEGES OUT COLLEGES OVY COLLEGES OUT COLLEGES |   | GOVE COLLEGES |  |                   | B.ED COLLEGES    |

# Step - 2

### Click on View and Create Course

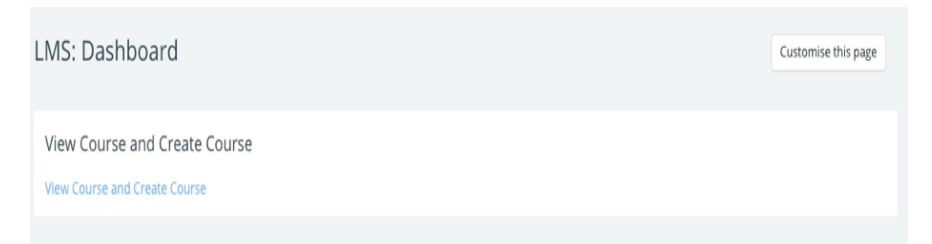

| Step –                           | - 3           |             |   |                |                  |                    |  |  |
|----------------------------------|---------------|-------------|---|----------------|------------------|--------------------|--|--|
| Click on Add a new Course        |               |             |   |                |                  |                    |  |  |
| GC Siwani<br>Dashboard / Courses | s / GC Siwani |             |   |                | Add a new course | Manage courses 🔹 🔹 |  |  |
| GC Siwani                        | ٠             | Sort (none) | ٠ | Search courses | ٩                | =                  |  |  |

# Step – 4

Fill the 2 boxes which shows this sign! Please Ensure to use the same format below

Course Full Name – Important – Please use hyphen (-) Add Subject Name -Course – Term – (if the course has a semester, you can mention that as well)

Accounting for Mgt – B.com – Final

B) Course Short Name -

copy the details entered in the full name and paste it in the short name **very important** add the college ID mentioned in the hint after the subject name

Accounting for Mgt – 7 -B.com – Final

You can choose the course start date of your choice – if you would like the course to get displayed on the teacher and student dashboard on a specific date if not just let the current date be **IMPORTANT** please make sure that you **Disable** the course end date by clicking on the tick box

| ▼ General                                              |            |                           |                 |           |                  |       |        |            |
|--------------------------------------------------------|------------|---------------------------|-----------------|-----------|------------------|-------|--------|------------|
| Hint: Subject-Course(BA)-Year<br>Course full name      | 0 0        | Accou                     | nting for Mg    | - B.Cc    | m - Final        |       |        |            |
| Hint: Subject-7-Course:Ex:BA-Y<br>Course short name    | ear<br>0 0 | Accou                     | nting for Mg    | - 7 -     |                  |       |        |            |
| Course visibility                                      | 0          | Show                      | •               |           |                  |       |        |            |
| Course start date                                      | ø          | 4 🗢                       | May             | ٠         | 2021 🗢           | 00 ¢  | 00 🗢 🛗 | b          |
| Course end date                                        | 0          | 10 \$                     | May             | ¢         | 2021 \$          | 20 ¢  | 31 🗢 🛅 | ) 🗆 Enable |
| ourse visibility<br>ourse start date<br>ourse end date | 0          | Show \$<br>11 \$<br>11 \$ | May<br>May      | <b>\$</b> | 2021 ¢<br>2022 ¢ | 00 \$ | 00 \$  | 🛗 🗇 Enable |
| Course format                                          |            |                           |                 |           |                  |       |        |            |
| Appearance                                             |            |                           |                 |           |                  |       |        |            |
| Files and uploads                                      |            |                           |                 |           |                  |       |        |            |
| Completion tracking                                    |            |                           |                 |           |                  |       |        |            |
| Groups                                                 |            |                           |                 |           |                  |       |        |            |
| RemUI Custom Fields                                    |            |                           |                 |           |                  |       |        |            |
|                                                        | Save an    | d return                  | Save and displa | y Ca      | ancel            |       |        |            |

Scroll Down and click on **save and return** - course will get created and get saved

You can view the course created by clicking on view and create course link on the Dashboard

### IF

you click on **save and display** it will take you to the **participant page** you can directly add teachers and students from this page.

# TOPIC - 2

### How to add teachers or students to course

Please note the steps to add teacher and students is the same

### Step 1

Click on View and Create Course on the Dashboard

LMS: Dashboard Customise this page
View Course and Create Course
View Course and Create Course

# Step 2

Select the course in which you need to add the teacher

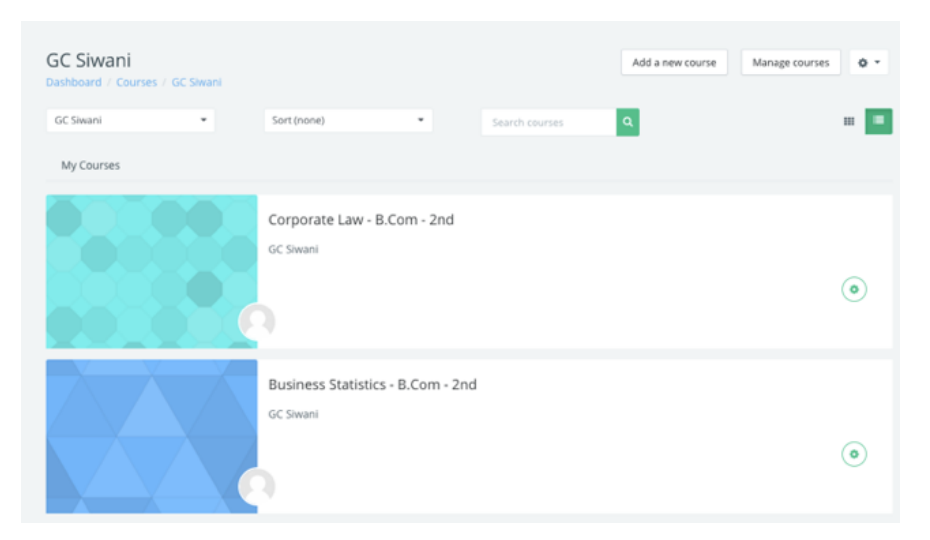

# Step 3

### Select Participants shown on the left panel

| 🖻 LMS                         | ≡ 🚺 Recent = Help Desk                                                                      | 🐥 🔎 GC Stwani nodal officer 🍳 |
|-------------------------------|---------------------------------------------------------------------------------------------|-------------------------------|
| 🕫 Corporate Law - B.Com - 2nd |                                                                                             |                               |
| 曾 Participants                | Corporate Law - B.Com - 2nd<br>Dashboard / Courses / GC Swani / Corporate Law - B.Com - 2nd | O + Turn editing on           |
|                               |                                                                                             |                               |
|                               |                                                                                             |                               |
|                               |                                                                                             |                               |
| ITI Limited                   | pg. 6                                                                                       |                               |

Click on the setting Icon on the right-hand side and select Manual enrolments

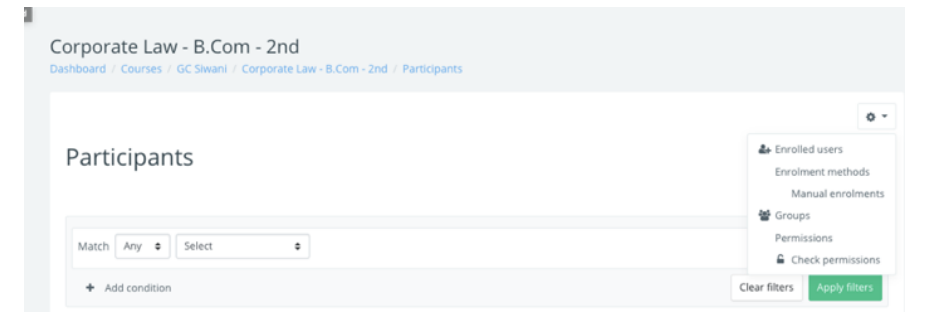

# Step 5

If you are adding a teacher in Default role Select Teacher but if you are adding Students, then in Default role Select Student and click on Save changes

| lanual enrolmer                       | nts                                               |
|---------------------------------------|---------------------------------------------------|
|                                       |                                                   |
| <ul> <li>Manual enrolments</li> </ul> |                                                   |
| Enable manual enrolments              | Course list viewer<br>Web Service User<br>Student |
| Default role                          | Non-editing teacher<br>✓ Teacher<br>administrator |
| Default enrolment duration            | 0   days < □                                      |
| Notify before enrolment expires       |                                                   |
| Notification threshold                | 0 days ¢                                          |

# Step 6

Click on the man icon which is on the right-hand side with a +sing

| Corporate Law - B.Com - 2nd<br>ashboard / Courses / GC Siwani / Corporate Law - B.Com - 2/ | nd / Users / Enrolment metho | ds      |      |
|--------------------------------------------------------------------------------------------|------------------------------|---------|------|
| Enrolment methods                                                                          |                              |         |      |
| Name                                                                                       | Users                        | Up/Down | Edit |
|                                                                                            |                              |         |      |

Add a teacher ID or student Roll number in the search box (bottom right hand of the page) that you wish to enroll in the course

The ID that you have put in the search box will display the name of the user and it will reflect in the box which you can see on the right side, you can then select the user and click on Add

The user (Teacher/Student) will get added to the course and will get automatically saved

**IMPORTANT** - If you are adding Teacher in **Assign role** displayed under the Add button select **Teacher** 

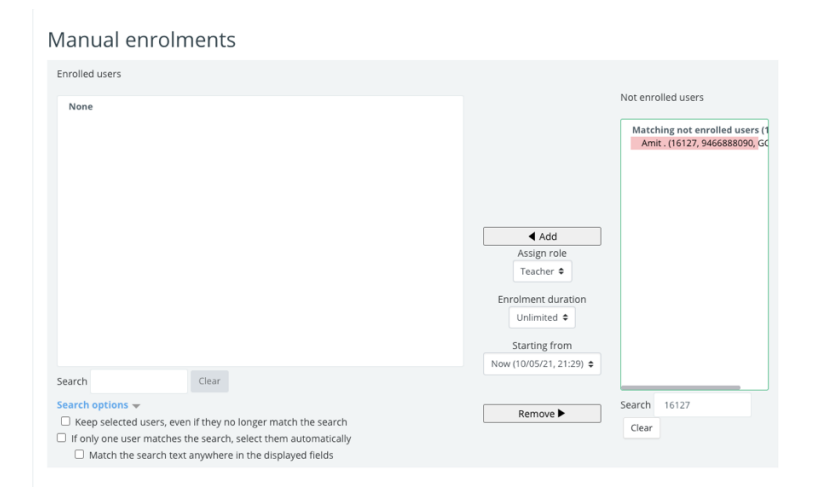

**IMPORTANT** - If you are adding Student in **Assign role** displayed under the Add button select **Student** 

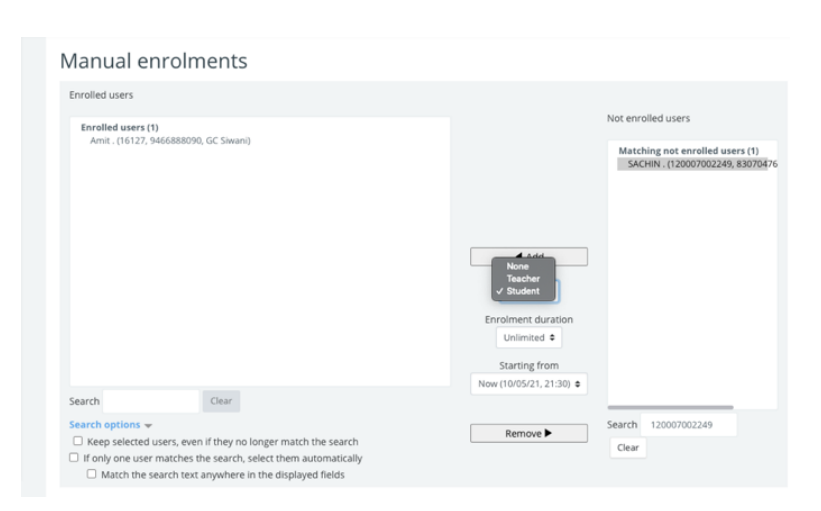

As you start adding users – The added users will show in the box on the left side and will get auto saved in the course

ITI Limited pg. 8

### Removing a user if added incorrectly

If you have added a wrong user, you can simply select the user showing in the box on the left and click **Remove** 

|                                                              | Not enrolled users      |      |
|--------------------------------------------------------------|-------------------------|------|
| Enrolled users (2)                                           | not en ones apers       |      |
| SACHIN . (12007002249, 8307047694, GC Siwani)                | No users match '1200    | 0700 |
|                                                              |                         |      |
|                                                              | Add                     |      |
|                                                              | Assign role             |      |
|                                                              | Student ¢               |      |
|                                                              | Enrolment duration      |      |
|                                                              | Unlimited 🗢             |      |
|                                                              | Starting from           |      |
|                                                              | Now (10/05/21, 21:34) ¢ |      |
| earch Clear                                                  |                         | _    |
| earch options 👻                                              | Search 120007002249     |      |
| Keep selected users, even if they no longer match the search | Renove                  |      |

Once all students and teacher are added to the course if you click on the course, it will show you the total number of users enrolled in this course

| 🛱 LMS                         | ≡ 🚺 Recent + Help Desk                |                          |            | 🔺 🔎 GC Siwani nodal officer 🌉 |
|-------------------------------|---------------------------------------|--------------------------|------------|-------------------------------|
| 😰 Corporate Law - B.Com - 2nd | Dashboard / Courses / GC Siwani / Cor | porate Law - B.Com - 2nd |            |                               |
| 🔮 Participants                | 27 ENROLLED                           |                          |            | 27                            |
| U Badges                      | Z / STODENTS                          | Competito                | U PROGRESS |                               |
| 📾 Grades                      | O Announcements                       |                          |            |                               |
| 🗅 General                     |                                       |                          |            |                               |
| C Topic 1                     | Topic 1                               |                          |            |                               |
| Ci Topic 2                    | Topic 2                               |                          |            |                               |
| 🗅 Topic 3                     |                                       |                          |            |                               |

### View enrolled users in a course

In order to view the enrolled users in a course - click on participants it will display all enrolled users in the course

|                               |                                                                                                    | 🔺 🖻 GC Siwani nodal officer 🌅 |
|-------------------------------|----------------------------------------------------------------------------------------------------|-------------------------------|
| 🖈 Corporate Law - B.Com - 2nd |                                                                                                    | 0 -                           |
| Marticipants                  | Participants                                                                                                    |                               |
|                               |                                                                                                    | Enrol users                   |
|                               | Match Any                                                                                                    | 0                             |
|                               | Add condition                                                                                                    | Clear filters Apply filters   |
|                               | 28 participants found                                                                                                    |                               |
|                               | Firstname AN A B C D E F G H I J K L M N O P Q R S T U V W X Y Z<br>Surname AN A B C D E F G H I J K L M N O P Q R S T U V W X Y Z |                               |
|                               | 1 2 >                                                                                                    |                               |
|                               | First name / Surname Username Phone Institution Roles Groups Last access                                                           | to course Status              |
|                               | Gulshan . 2935410010 9499301140 GC Siwani Student / No groups Never                                                                | Active 0 0 D                  |
|                               | Student      No groups Never                                                                                                    | Active 0 0 B                  |
|                               | Ashish. 2935410005 9812957260 GC Siwani Student / No groups Never                                                                  |                               |
|                               | Arzoo Rani. 2935420006 9812085863 GC Siwani Student / No groups Never                                                              | Actue 0 0 0                   |

# TOPIC - 3

### How to add study material in a course

In this topic we will go through the steps which shows:

- 1. How can a teacher add content to the course?
- 2. Different content type

### How to add content to the course?

### Step 1

Teacher needs to login to dhelms.in

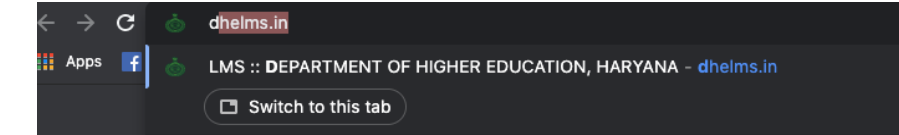

### Login with your user ID Password

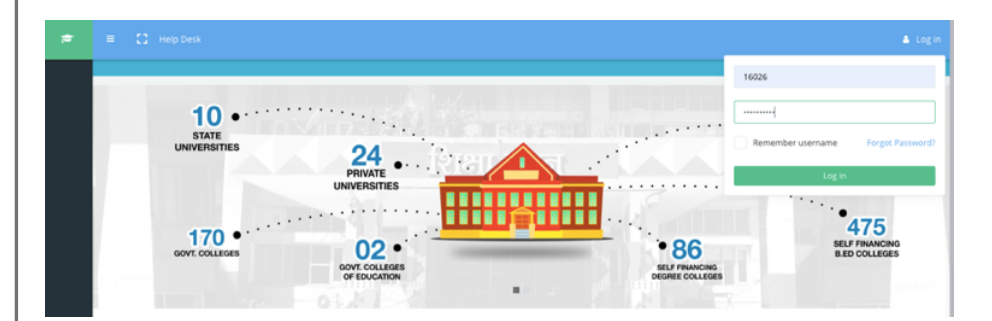

Teachers will be able to see their course on the dashboard (courses are created by the Nodal officer if you are unable to see your course, we would request you to contact your Nodal officer)

### Click on the course to add content

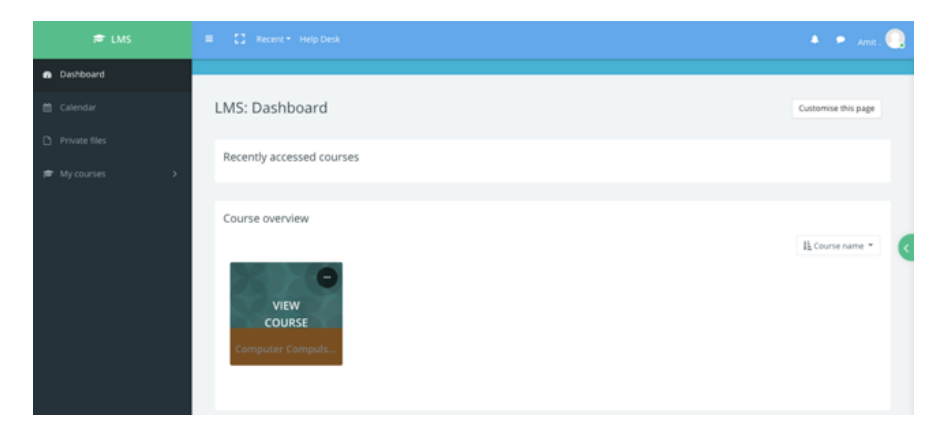

# Step 3

Click on Turn editing on – displayed on the upper right-hand side

| 🚔 LMS                        |                                        |                                          |                         | 🔺 🗭 Amit . 🌅      |
|------------------------------|----------------------------------------|------------------------------------------|-------------------------|-------------------|
| 🞓 Computer Compulsory Educat |                                        |                                          |                         |                   |
| 쯀 Participants               | Computer Compulsory E                  | ducation - B.A -1st                      |                         | • Turn editing on |
| Eadges                       | Dashooard / My courses / GC Siwani / C | omputer compaisory education - B.A - Isc |                         |                   |
| 🖽 Grades                     | 243 ENROLLED                           | O STUDENTS<br>COMPLETED                  | <b>O</b> IN<br>PROGRESS | 243 TO START      |
| 🗅 General                    |                                        |                                          |                         |                   |
| 🗅 Topic 1                    | O Announcements                        |                                          |                         |                   |
| 🗅 Topic 2                    |                                        |                                          |                         |                   |
| 🗅 Topic 3                    | Topic 1                                |                                          |                         |                   |
| 🗅 Topic 4                    | Topic 2                                |                                          |                         |                   |
| Dashboard                    |                                        |                                          |                         |                   |
| 🗂 Calendar                   | Topic 3                                |                                          |                         |                   |
| Private files                | Topic 4                                |                                          |                         |                   |
|                              |                                        |                                          |                         |                   |

Click on the pencil sign shown next to Topic 1 - If you want to name the chapters - write the name of the chapter - press Enter key on your system - it will save the name of the chapter

Click +Add an activity or resource – Displayed on the right- hand side

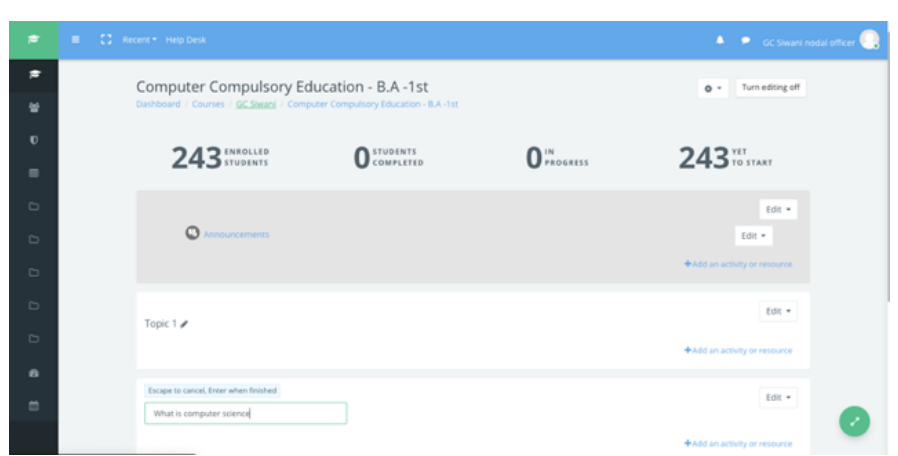

Once you have clicked + Add an activity or resource the box displayed below will open

Choose the activity you need to add in the chapter example – File – Upload File, URL – Video Links, Pages – write content, Quiz, Assignment, etc.

| Search       Summedian       Summedian       Sumedian       Summedian       Summedian                                                                                                    | ≡ [] Recent≁ He | Add an activity or resource | e                                              |                 |               |             | x 4 9               |
|----------------------------------------------------------------------------------------------------|-----------------|-----------------------------|------------------------------------------------|-----------------|---------------|-------------|---------------------|
| All Activities Resources         All Activities Resources         Assignment       Book       Chit       Choice       Feedback       File         Assignment       Book       Chit       Choice       Feedback       File       File         Felder       Froum       HSP       Liabel       Liabel       Door       Door       Eact -         Curr       Curr       Curr       Curr       Choice       Feedback       Page       Eact -         Curr       Curr       Curr       Curr       Curr       Curr       Eact -       Eact -         Curr       Curr       Curr       Curr       Curr       Eact -       Eact -         Curr       Curr       Curr       Curr       Curr       Eact -       Eact -         Curr       Curr       Curr       Curr       Curr       Eact -       Eact -         Curr       Curr       Curr       Curr       Curr       Curr       Eact -         Curr       Curr       Curr       Curr       Curr       Curr       Curr         Curr       Curr       Curr       Curr       Curr       Curr       Curr         Curr       Curr       Curr                                                                                                    |                 | Cauch                       |                                                |                 |               |             |                     |
| Image: state state stat                                                                                                    | Comp            | All Activities              | Resources                                      |                 |               |             | Turn editing off    |
| Assgmment Book Cout Choice Feedback File 2 0<br>Assgmment 2 0 0<br>Folder Forum 2 0<br>Cout Choice Feedback File 2 0<br>Folder Forum 2 0<br>Cout Choice Feedback File 2 0<br>Cout Choice Feedback File 2 0<br>Cout Choice Feedback File 2 0<br>Cout Choice Feedback File 2 0<br>Cout Choice Feedback File 2 0<br>Cout Choice Feedback File 2 0<br>Folder Choice Choice Choice 2 0<br>Feedback File 2 0<br>Folder Forum 2 0<br>Cout Choice Choice Choice 2 0<br>Feedback File 2 0<br>Feedback File 2 0<br>File 2 0<br>File 2 0 |                 | 0                           | 0 0                                            | ۵               | 0             | 0           |                     |
| Image: second second                                                                                                    |                 | Assignment<br>☆ 0           | Book Chat<br>☆ 0 ☆                             | Choice<br>0 ☆ 0 | Feedback      | File<br>☆ O | ) YET<br>) TO START |
| Folder         Forum         HSP         Libbel         Lesion         Page         Edit *                û             0               û             0               û             0                                                                                                    |                 | 0                           | (b) (b) (c) (c) (c) (c) (c) (c) (c) (c) (c) (c | 0               | Θ             | 0           |                     |
| •             •                                                                                                    |                 | Folder                      | Forum H5P<br>☆ 😝 ☆                             | Label<br>O ☆ O  | Lesson<br>☆ 😶 | Page<br>☆ O | Edit -              |
| Quiz         Ulit.           +         Δ           Topic         E8t                                                                                                    |                 | 0                           | 0                                              |                 |               |             | ctivity or resource |
| Topic Edit - Edit - Edi                                                                                                    |                 | Quiz                        | URL                                            |                 |               |             |                     |
| ethily or resource                                                                                                    | +<br>Topic      |                             |                                                |                 |               |             | Edit *              |
| +                                                                                                    |                 |                             |                                                |                 |               |             | ctivity or resource |
|                                                                                                    | +               |                             |                                                |                 |               |             | Fdt •               |
| Topic                                                                                                    | Topic           |                             |                                                |                 |               |             |                     |
| chilty or resource                                                                                                    |                 |                             |                                                |                 |               |             | ctivity or resource |

Let's see a few examples on how to upload content Steps to follow supported by the images

- File
- URL Videos
- Quiz
- Assignment

### File (Steps to follow)

Name the file - select file click choose file - select the file to upload - once you select the file - click upload this file

The uploaded file will display in the section of select file (upload as many files you want) After you have finished uploading the file click on save and return to course

| • Adding a new F       | ile to What is computer science.                                                                                |
|------------------------|----------------------------------------------------------------------------------------------------|
| ▼ General              | ₽ expand air                                                                                                    |
| Name                   | Notes on computer science                                                                                       |
| Description            | 1 A+ B I Ⅲ Ⅲ Ⅲ ● S 編 B ♦ ■ ② H-P                                                                                |
|                        | l e construction de la construction de la construction de la construction de la construction de la construction |
|                        |                                                                                                    |
|                        | Display description on course page 💿                                                                            |
| Select files           | Maximum size for new files: 100MB                                                                               |
|                        | C D A D III III III III                                                                                         |
| <b>File wieles</b>     |                                                                                                    |
| File picker            | ^                                                                                                    |
| n Server files         | *** 🚊 🖿                                                                                                    |
| fn Recent files        | Attachment                                                                                                    |
| 🚵 Upload a file        | Choose file No file chosen                                                                                      |
| 🏝 URL downloader       | Save as                                                                                                    |
| m Private files        |                                                                                                    |
| Wikimedia              | Author                                                                                                    |
|                        | Amit .                                                                                                    |
|                        | Choose licence 😧                                                                                                |
|                        | All rights reserved 🗸                                                                                           |
|                        | Upload this file                                                                                                |
| Select files           | Maximum size for new files: 100MB                                                                               |
|                        | Files                                                                                                    |
|                        | 1. Experiment                                                                                                   |
|                        | Screenshot 2                                                                                                    |
|                        |                                                                                                    |
| Appearance             |                                                                                                    |
| Common module settings |                                                                                                    |
| Restrict access        |                                                                                                    |
| Activity completion    |                                                                                                    |
| ▶ Tags                 |                                                                                                    |
|                        | Save and return to course Save and display Cancel                                                               |
| ITI Limited pg. 1      | 15                                                                                                    |

### **URL** – Upload Video

Name the Video - Add URL link - click on save and return to course

| ₀ Adding a n | ew URL | to Wl     | nat is c       | omp       | uter     | scie     | nce |       |          |     | Expand all |
|--------------|--------|-----------|----------------|-----------|----------|----------|-----|-------|----------|-----|------------|
| ▼ General    |        |           |                |           |          |          |     |       |          |     |            |
| Name         | 0      | Video on  | Computer scie  | nce       |          |          |     |       |          |     |            |
| External URL | 0      | https://w | ww.youtube.co  | m/watch?v | =nDDRlia | oswg&t=2 | 5s  | Choos | e a link |     |            |
| Description  |        | 1         | A <b>▼</b> B I | :=        | 10       |          | 8 S |       | • 2      | H-9 |            |
|              |        |           |                |           |          |          |     |       |          |     |            |
|              |        |           |                |           |          |          |     |       |          |     | h          |
|              |        | Display   | description or | course p  | age 🕜    |          |     |       |          |     |            |

# Quiz

Name the Quiz

Click Timing – if you want you can select a date and time for the quiz to be displayed – you can also set a quiz timer- click save and display

Click - Edit Quiz - right side there will be a box - Add questions - New question

Select the questions type you would like to add to the quiz (add as many questions you like) click Add

|              | <ul> <li>Adding a</li> </ul> | new     | Quiz   | to What is computer science.                         |
|--------------|------------------------------|---------|--------|------------------------------------------------------|
|              | ✓ General                    |         |        |                                                      |
|              | Name                         |         | 0      | Quiz 1                                               |
|              | Description                  |         |        | λ A * B / Ε Ε Ξ Ξ Ξ Φ Φ Ο Ε Ε δ Φ Ο ΗΦ               |
|              |                              |         |        |                                                      |
|              |                              |         |        | Display description on course page 🛛                 |
|              |                              |         |        |                                                      |
| iming        |                              |         |        |                                                      |
| en the quiz  | 1                            | 0       | 11 \$  | May                                                  |
| se the quiz  | :                            |         | 11 \$  | May                                                  |
| ne limit     |                              | 0       | 30     | minutes 🗢 🗹 Enable                                   |
| ien time ex  | pires                        | 0       | Open   | attempts are submitted automatically                 |
|              |                              |         |        |                                                      |
|              |                              |         | Sa     | ve and return to course Save and display Cancel      |
| ere are requ | lired fields in this fo      | orm mai | ked  . |                                                      |
|              |                              |         |        | Time limit: 30 mins<br>Srading method: Highest grade |
|              |                              |         |        | eraning riserieur righen graes                       |
|              |                              |         |        | No questions have been added yet                     |
|              |                              |         |        | Edit quiz<br>Back to the course                      |
|              |                              |         |        | Date to the course                                   |
|              |                              |         |        |                                                      |
|              |                              |         |        |                                                      |
|              |                              |         |        |                                                      |

| Choose a ques                | tion type to add                  | ×     |
|------------------------------|-----------------------------------|-------|
| QUESTIONS                    | Select a question type to see its |       |
| O IE Multiple choic          | ce description.                   |       |
| O •• True/False              |                                   |       |
| 🔿 🖽 Matching                 |                                   |       |
| 🔿 📼 Short answer             |                                   |       |
| 🔿 🗳 Numerical                |                                   |       |
| 🔿 🔝 Essay                    |                                   |       |
| 2+2<br>=?     Calculated     |                                   |       |
| Calculated                   |                                   |       |
| ○ 2#2 Calculated sin         | mple                              |       |
| O Into text                  | p                                 |       |
| O 💠 Drag and drop<br>markers | p                                 |       |
| O 🕂 Drag and drop            | p                                 |       |
|                              | Add                               | ancel |

# Continue.....

ITI Limited pg. 18

### Assignment

Name the Assignment - If you want - Type questions in the Description box or upload Question Paper

Set Availibility - select date time for the Assignment to be displayed – Set reminder for self to grade the assignment

Submission Type - Allows you to put a cap on online text students can type

Grade- Set the Grade for the assignment

Click Save and Return to course

|                                                                                                    |      |                  |                                                                               |                                               |                         |                                                                                                    |                                                                                                    |       |                                                                                                    |                              |                   |                                                                                            | ▶ Expan   |
|----------------------------------------------------------------------------------------------------|------|------------------|-------------------------------------------------------------------------------|-----------------------------------------------|-------------------------|----------------------------------------------------------------------------------------------------|----------------------------------------------------------------------------------------------------|-------|----------------------------------------------------------------------------------------------------|------------------------------|-------------------|--------------------------------------------------------------------------------------------|-----------|
| - General                                                                                                    |      |                  |                                                                               |                                               |                         |                                                                                                    |                                                                                                    |       |                                                                                                    |                              |                   |                                                                                            |           |
| Assignment name                                                                                                    | 0 As | ssignm           | ent 1                                                                         |                                               |                         |                                                                                                    |                                                                                                    |       |                                                                                                    |                              |                   |                                                                                            |           |
| Description                                                                                                    | Qui  | 1<br>estion      | A ▼ B<br>1 - what is co<br>2 - Define op                                      | I I≣ ₿                                        | 2 7<br>7                | . •                                                                                                    | 23                                                                                                    |       |                                                                                                    | ÷ m                          | 2                 | K:9                                                                                        |           |
| Additional files                                                                                                    | •    | Display          | description                                                                   | on course pa                                  | ge O                    |                                                                                                    |                                                                                                    |       |                                                                                                    | N                            | laxim             | um size for new fi                                                                         | les: 100M |
| Availability                                                                                                    |      |                  |                                                                               |                                               |                         |                                                                                                    |                                                                                                    |       |                                                                                                    |                              |                   |                                                                                            |           |
|                                                                                                    |      |                  |                                                                               |                                               |                         |                                                                                                    |                                                                                                    |       |                                                                                                    |                              |                   |                                                                                            |           |
| llow submissions from                                                                                                    |      | 0                | 11 🗢                                                                          | May                                           | ٠                       | 2021                                                                                                    | •                                                                                                    | 00 \$ | •                                                                                                    | 00 🗢                         | ] 🚥               | Enable                                                                                     |           |
| ulow submissions from                                                                                                    |      | 0                | 11 ¢                                                                          | May                                           | •                       | 2021                                                                                                    | •                                                                                                    | 00    | •                                                                                                    | 00 ¢<br>00 ¢                 | ) m<br>) m        | <ul> <li>Enable</li> <li>Enable</li> </ul>                                                 |           |
| NIOW SUBMISSIONS from<br>Due date<br>Cut-off date                                                                                                    |      | 0<br>0           | 11 ¢                                                                          | May<br>May<br>May                             | ¢<br>¢                  | 2021 2021 2021 2021 2021 2021 2021 2021                                                                                             | •                                                                                                    | 00 4  | •                                                                                                    | 00 ¢<br>00 ¢<br>54 \$        | ) m<br>) m<br>) m | <ul><li>Enable</li><li>Enable</li><li>Enable</li></ul>                                     |           |
| uiow submissions from<br>Due date<br>Cut-off date<br>Remind me to grade by                                                                                                    |      | 0<br>0<br>0      | 11 ♥<br>18 ♥<br>11 ♥<br>25 ♥<br>✓ Alway                                       | May<br>May<br>May<br>May<br>s show des        | ¢<br>¢<br>¢             | 2021 =<br>2021 =<br>2021 =<br>2021 =                                                                                                | •                                                                                                    | 00 4  | •                                                                                                    | 00 ¢<br>00 ¢<br>54 ¢<br>00 ¢ | ) m<br>) m<br>) m | <ul><li>Enable</li><li>Enable</li><li>Enable</li><li>Enable</li><li>Enable</li></ul>       |           |
| Submission types                                                                                                    |      | 0                | 11 €<br>18 €<br>11 €<br>25 €                                                  | May<br>May<br>May<br>May<br>s show de:        | ¢<br>¢<br>¢<br>scriptio | 2021 =<br>2021 =<br>2021 =<br>2021 =                                                                                                | •                                                                                                    | 00 4  | • (                                                                                                    | 00 ¢<br>00 ¢<br>54 ¢<br>00 ¢ | ) m<br>) m<br>) m | <ul> <li>Enable</li> <li>Enable</li> <li>Enable</li> <li>Enable</li> <li>Enable</li> </ul> |           |
| Submission types                                                                                                    |      | 0                | 11 ¢<br>18 ¢<br>11 ¢<br>25 ¢<br>✓ Alway                                       | May<br>May<br>May<br>May<br>s show de:        |                         | 2021 2<br>2021 2<br>2021 2<br>2021 2<br>0<br>0<br>0<br>0<br>0<br>0<br>0<br>0<br>0<br>0<br>0<br>0<br>0<br>0<br>0<br>0<br>0<br>0<br>0 | <ul> <li>●</li> <li>●</li> <li>&gt;</li></ul> | 00 4  | • (                                                                                                    | 00 ¢<br>00 ¢<br>54 ¢<br>00 ¢ | ) m<br>) m<br>) m | <ul><li>Enable</li><li>Enable</li><li>Enable</li><li>Enable</li></ul>                      |           |
| Submission types Vord limit                                                                                                    |      | 0<br>0<br>0      | 11 ¢<br>18 ¢<br>11 ¢<br>25 ¢<br>✓ Alway<br>500                                | May<br>May<br>May<br>s show des               |                         | 2021 =<br>2021 =<br>2021 =<br>2021 =<br>2021 =<br>0 =<br>0 =<br>0 =<br>0 =<br>0 =<br>0 =<br>0 = 0                                   | <ul> <li>€</li> <li>€</li></ul>    | 00 4  | • (<br>• (<br>• (                                                                                                    | 00 ¢<br>54 ¢<br>00 ¢         |                   | <ul> <li>Enable</li> <li>Enable</li> <li>Enable</li> <li>Enable</li> </ul>                 |           |
| ue date<br>uut-off date<br>emind me to grade by<br>Submission types<br>vord limit<br>taximum number of uploa                                                                      | aded | 0<br>0<br>0<br>0 | 11 €<br>18 €<br>11 €<br>25 €<br>25 €<br>Alway<br>500<br>20 €                  | May<br>May<br>May<br>S show de:               |                         | 2021                                                                                                    | <ul> <li>●</li> <li>●</li> <li>&gt;</li></ul> | 00 1  | <ul> <li>()</li> <li>()</li> &lt;</ul> | 00 ¢<br>54 ¢<br>00 ¢         |                   | <ul> <li>Enable</li> <li>Enable</li> <li>Enable</li> <li>Enable</li> </ul>                 |           |
| Submissions from<br>bue date<br>cut-off date<br>temind me to grade by<br>Submission types<br>tubmission types<br>Vord limit<br>daximum number of uploa<br>daximum submission size | aded | 0<br>0<br>0<br>0 | 11 €<br>18 €<br>11 €<br>25 €<br>✓ Alway<br>✓ Onlin<br>500<br>20 ¢<br>Site upl | May<br>May<br>May<br>May<br>e text © 2<br>Ena |                         | 2021 1<br>2021 1<br>2021 1<br>2021 1<br>bmission                                                                                    | € (<br>€ (<br>€ (<br>€ (                                                                                                    |       |                                                                                                    | 00 ¢<br>54 ¢                 |                   | <ul> <li>Enable</li> <li>Enable</li> <li>Enable</li> <li>Enable</li> </ul>                 |           |

| irade                                                                                      | 0           |                         |
|--------------------------------------------------------------------------------------------|-------------|-------------------------|
| Type Point 🗢<br>Scale                                                                      |             |                         |
| Maximum grade                                                                              |             |                         |
| rading method                                                                              | 0           | Simple direct grading 🗢 |
|                                                                                            | 0           |                         |
| rade category                                                                              | U           | Uncategorised 🗧         |
| irade category                                                                             | 0           | Uncategorised 🗧         |
| irade category<br>irade to pass<br>nonymous submissions                                    | 0<br>0      | No ¢                    |
| rade category<br>rade to pass<br>nonymous submissions<br>ide grader identity from students | 0<br>0<br>0 | No ¢                    |

# Once you have finished adding all content click on Turn editing off – All your content gets saved

| Computer Compulsory Ed<br>Dashboard / My courses / GC Siwani / Cor | ucation - B.A -1st<br>nputer Compulsory Education - B.A -1st |                                 | Turn editing on |
|--------------------------------------------------------------------|--------------------------------------------------------------|---------------------------------|-----------------|
| 243 STUDENTS                                                       |                                                              | <b>O</b> <sup>IN</sup> PROGRESS | 243 TO START    |
| Announcements                                                      |                                                              |                                 |                 |
| What is computer science                                           |                                                              |                                 | ~               |
| Notes on computer science uploa                                    | ided 11/05/21, 00:46                                         |                                 |                 |
| Video on Computer science                                          |                                                              |                                 |                 |
| Quiz 1                                                             |                                                              |                                 |                 |
| Assignment                                                         |                                                              |                                 | ^               |
| Assignment 1                                                       |                                                              |                                 |                 |
| Question 1 - what is computer se                                   | cience ?                                                     |                                 |                 |
| Question 2 - Define operating sy                                   | stem ?                                                       |                                 |                 |

### Thank You for your Time – The End

#### HOW TO ADD STUDENTS TO THE COURSE

**IMPORTANT** – If you are **unable to login** or If the **students are missing** we would request you to **share** the student **details** mentioned below **with your nodal officers** they will mail us the list and we will get the students uploaded on the LMS post that the teachers will be able to add those missing students

Student Roll Number First name Last name Phone number Institute name

Teacher Employee ID First name Last name Phone number Institute name

### Let's Begin

#### Step 1

Login to dhelms.in - Enter your (username) employee id and the password Lms@123456

#### Step 2

Click on the course in which you need to add the student

| 🖻 LMS         | E 🛟 Recent + Help Desk    | 🔺 🕐 Amit. 💽              |
|---------------|---------------------------|--------------------------|
| Dashboard     |                           |                          |
| 🛍 Calendar    | LMS: Dashboard            | Customise this page      |
| Private files | Recently accessed courses |                          |
|               | Course overview           | I <u>L</u> Course name * |

Click on participant which is listed on the left panel

| 🖻 LMS                         | ≡ 🛟 Recent + Help Desk                                                                      | ٠ | 🗩 GC Stwani nodal officer 🧕 |
|-------------------------------|---------------------------------------------------------------------------------------------|---|-----------------------------|
| 🖻 Corporate Law - B.Com - 2nd |                                                                                             |   |                             |
| 열 Participants                | Corporate Law - B.Com - 2nd<br>Dashboard / Courses / GC Swani / Corporate Law - B.Com - 2nd |   | O - Turn editing on         |

### Step 4

Click on the setting/gear icon on the right side and select manual enrolment

| Corporate Law - B.Com - 2nd<br>Dashboard / Courses / GC Siwani / Corporate Law - B.Com - 2nd / Participants |                                                          |
|----------------------------------------------------------------------------------------------------|----------------------------------------------------------|
| Participants                                                                                                | Enrolled users<br>Enrolment methods<br>Manual enrolments |
| Match Any                                                                                                   | Permissions<br>Check permissions                         |
| + Add condition                                                                                             | Clear filters Apply filters                              |

### Step 5

Make sure you select student In Default role click on Save changes

| Corporate Law - B.Com - 2nd<br>Dashboard / Courses / GC Siwani / Corporate Law - B.Com - 2nd / Users / Enrolment methods / Manual enrolments |
|----------------------------------------------------------------------------------------------------|
| Manual enrolments                                                                                                    |
| ✓ Manual enrolments                                                                                                    |
| Enable manual enrolments   Course list viewer  Web Service User  Student Non-edition teacher                                                 |
| Default role V Teacher<br>administrator                                                                                                    |
| Default enrolment duration 📀 0 days 🗢 🗆 Enable                                                                                               |
| Notify before enrolment expires 🕜 No 🗢                                                                                                    |
| Notification threshold 🛛 0 days 🗢                                                                                                    |
| Save changes Cancel                                                                                                    |

Click on the man icon which is on the right-hand side with a +sing

| C(<br>Dat | Corporate Law - B.Com - 2nd<br>Dashboard / Courses / GC Siwani / Corporate Law - B.Com - 2nd / Users / Enrolment methods |       |         |          |
|-----------|----------------------------------------------------------------------------------------------------|-------|---------|----------|
|           | Enrolment methods                                                                                                    |       |         |          |
|           | Name                                                                                                    | Users | Up/Down | Edit     |
|           | Manual enrolments                                                                                                    | 28    | *       | 0 @ 4+ 0 |

### Step 7

Add student Roll number in the search box (bottom right hand of the page) that you wish to enroll in the course

The ID that you have put in the search box will display the name of the user and it will reflect in the box which you can see on the right side, you can then select the user and click on Add

The student will get added to the course and will get automatically saved

| Manual enrolments                                                                                                    |                                                                                                    |
|----------------------------------------------------------------------------------------------------|----------------------------------------------------------------------------------------------------|
| Enrolled users                                                                                                    |                                                                                                    |
| Enrolled users (1)<br>Amit . (16127, 9466888090, GC Siwani)                                                                                        | Not enrolled users<br>Matching not enrolled users (1)<br>SACHIN . (120007002249, 83070476<br>SACHIN . (120007002249, 83070476<br>None<br>SACHIN . (120007002249, 83070476<br>SACHIN . (120007002249, 83070476<br>None<br>SACHIN . (120007002249, 83070476<br>None<br>SACHIN . (120007002249, 83070476<br>None<br>SACHIN . (120007002249, 83070476<br>None<br>SACHIN . (120007002249, 83070476<br>None<br>SACHIN . (120007002249, 83070476<br>SACHIN . (120007002249, 83070476<br>SACHIN . (120007002476<br>SACHIN . (120007002476<br>SACHIN . (120007002476<br>SACHIN . (120007002476<br>SACHIN . (120007002476<br>SACHIN . (120007002476<br>SACHIN . (120007002476<br>SACHIN . (12000700247 |
| Search Clear                                                                                                    |                                                                                                    |
| Search options 👻                                                                                                    | Remove Search 120007002249                                                                                                    |
| <ul> <li>If only one user matches the search, select them automatically</li> <li>Match the search text anywhere in the displayed fields</li> </ul> | C/00                                                                                                    |

Removing a user if added incorrectly

If you have added a wrong user, you can simply select the user showing in the box on the left and click Remove

| Enrolled users (2)                                                                      | Not enrolled users                                                                           |       |
|-----------------------------------------------------------------------------------------|----------------------------------------------------------------------------------------------|-------|
| Amit . (16127, 9466888090, GC Siwani)<br>SACHIN . (120007002249, 8307047694, GC Siwani) | No users match '1200<br>Add<br>Assign role<br>Student ¢<br>Enrolment duration<br>Unlimited ¢ | 97002 |
|                                                                                         | Starting from                                                                                |       |
| iearch Clear                                                                            | Now (10/05/21, 21:34) ♦                                                                      |       |
| iearch options 👻                                                                        | Search 120007002249                                                                          |       |
| Keep selected users, even if they no longer match the search                            | Clear Clear                                                                                  |       |

Once all students are added to the course you can go back on the dashboard click on the course, it will show you the total number of users enrolled in this course

| 🖻 LMS                         | ≡ 🚺 Recent + Help Desk                 |                         |   | 🔺 🖻 GC Siwani nodal officer 🎑 |
|-------------------------------|----------------------------------------|-------------------------|---|-------------------------------|
| 😰 Corporate Law - B.Com - 2nd | Dashboard / Courses / GC Siwani / Corp | orate Law - B.Com - 2nd |   |                               |
| 월 Participants                | 27 STUDENTS                            |                         |   | 27 <sup>vit</sup>             |
| Badges                        |                                        | •                       | • |                               |
| III Grades                    |                                        |                         |   |                               |
| 🗅 General                     |                                        |                         |   |                               |
| C Topic 1                     | Topic 1                                |                         |   |                               |
| C) Topic 2                    | Topic 2                                |                         |   |                               |
| 🗅 Topic 3                     |                                        |                         |   |                               |

### View enrolled users in a course

In order to view the enrolled users in a course - click on participants it will display all enrolled users in the course

| 🚔 LMS                         |                        |            |            |             |           |           | ٠                  | 🖻 GC Siw         |               | cer 🍳 |
|-------------------------------|------------------------|------------|------------|-------------|-----------|-----------|--------------------|------------------|---------------|-------|
| 🞓 Corporate Law - B.Com - 2nd |                        |            |            |             |           |           |                    |                  | 0             | + -   |
| 🔮 Participants                | Participants           |            |            |             |           |           |                    |                  |               |       |
| U Badges                      |                        |            |            |             |           |           |                    |                  | Enrol user    | 5     |
|                               | Match Any ¢ Select     | •          |            |             |           |           |                    |                  | 0             |       |
|                               | + Add condition        |            |            |             |           |           |                    | Clear filters    | Apply filters | 1     |
|                               | 28 participants found  |            |            |             |           |           |                    |                  |               |       |
|                               | First name Al A B C    | DEFGH      | IJKLN      |             | Q R S T U | V W X Y   | z                  |                  |               |       |
|                               | 1 2 >                  |            |            |             |           |           |                    |                  |               |       |
|                               | First name / Surname * | Username   | Phone<br>- | Institution | Roles     | Groups    | Last access to cou | irse Status<br>_ |               |       |
|                               | Gulshan .              | 2935410010 | 9499301140 | GC Siwani   | Student 🖌 | No groups | Never              | Attive           |               |       |
|                               | 🔘 Jyoti .              | 2935420013 | 9812961665 | GC Siwani   | Student 🖋 | No groups | Never              | Active           |               |       |
| Private files                 | Ashish .               | 2935410005 | 9812957260 | GC Siwani   | Student 🖋 | No groups | Never              | Attive           |               | 0     |
|                               | Arzoo Rani .           | 2935420006 | 9812085863 | GC Siwani   | Student 🌶 | No groups | Never              | Attive           |               |       |

### Thank you for your time

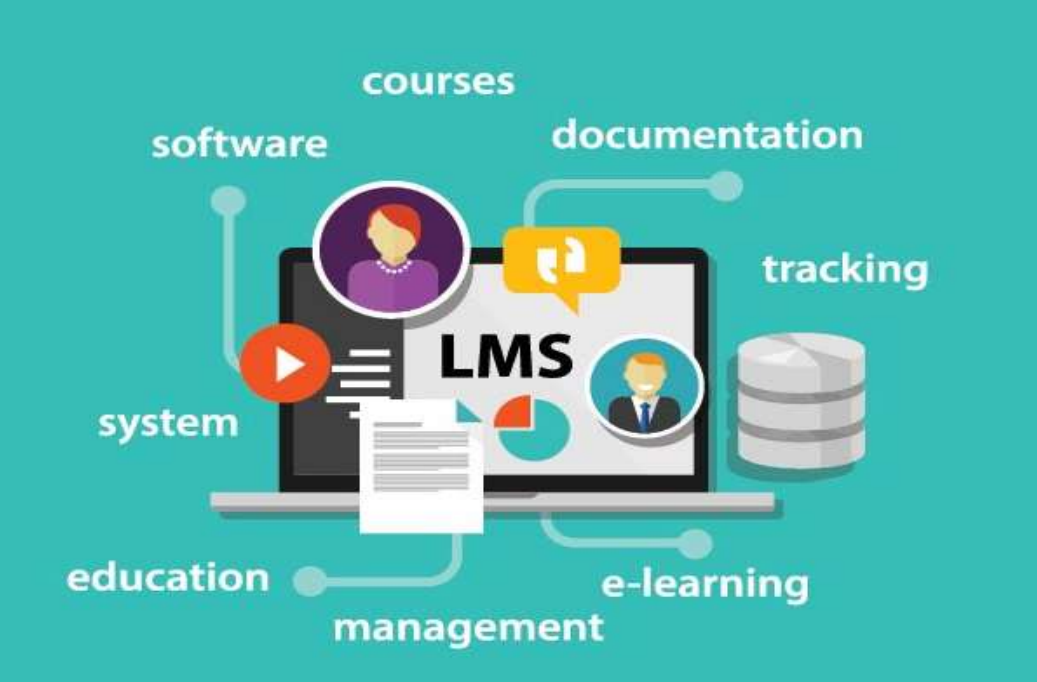

# LEARNING MANAGEMENT SYSTEM

# What is LMS

#### Learning Management System

A learning management system is a software application for the administration, documentation, tracking, reporting, and delivery of educational courses, training programs, or learning and development programs. The learning management system concept emerged directly from e-Learning.

LMS delivers and manages all types of content, including video, courses, and documents. In the education and higher education markets, LMS will include a variety of functionality such as a discussion board, create online course content. Each course has access to activity modules. These modules help to facilitate e-Learning in the course by allowing educators to set an activity for the students.

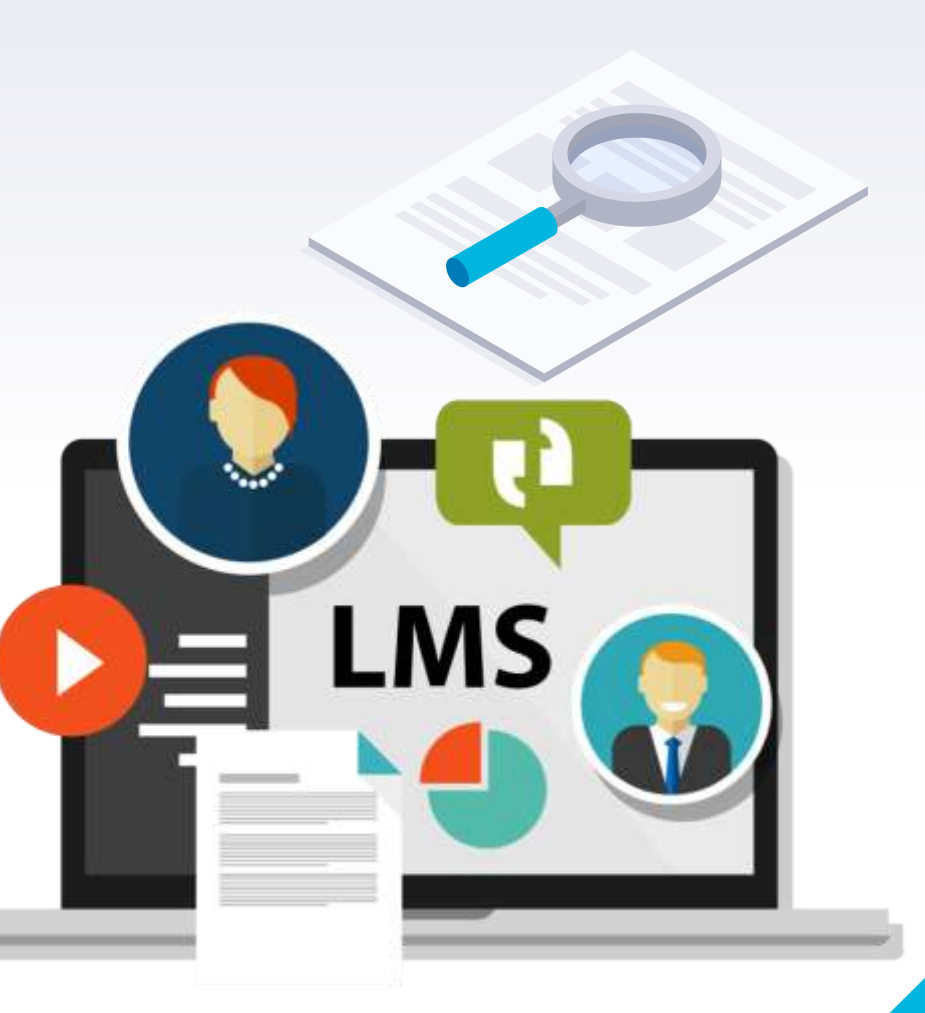

# Benefits of Online LMS

- LMS is cloud web based solution.
- It can be accessed from anywhere and anytime from any computer .
- There is no need of any spacial software , just required an internet connection and a personal computer for login.
- Can store any type of data and you can access this data from any where in the world.
- User friendly interface .
- Quick access to information .
- Responsive design
- Role based system.

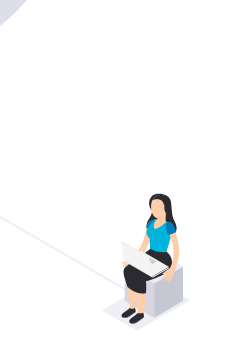

# **Device Responsive Design**

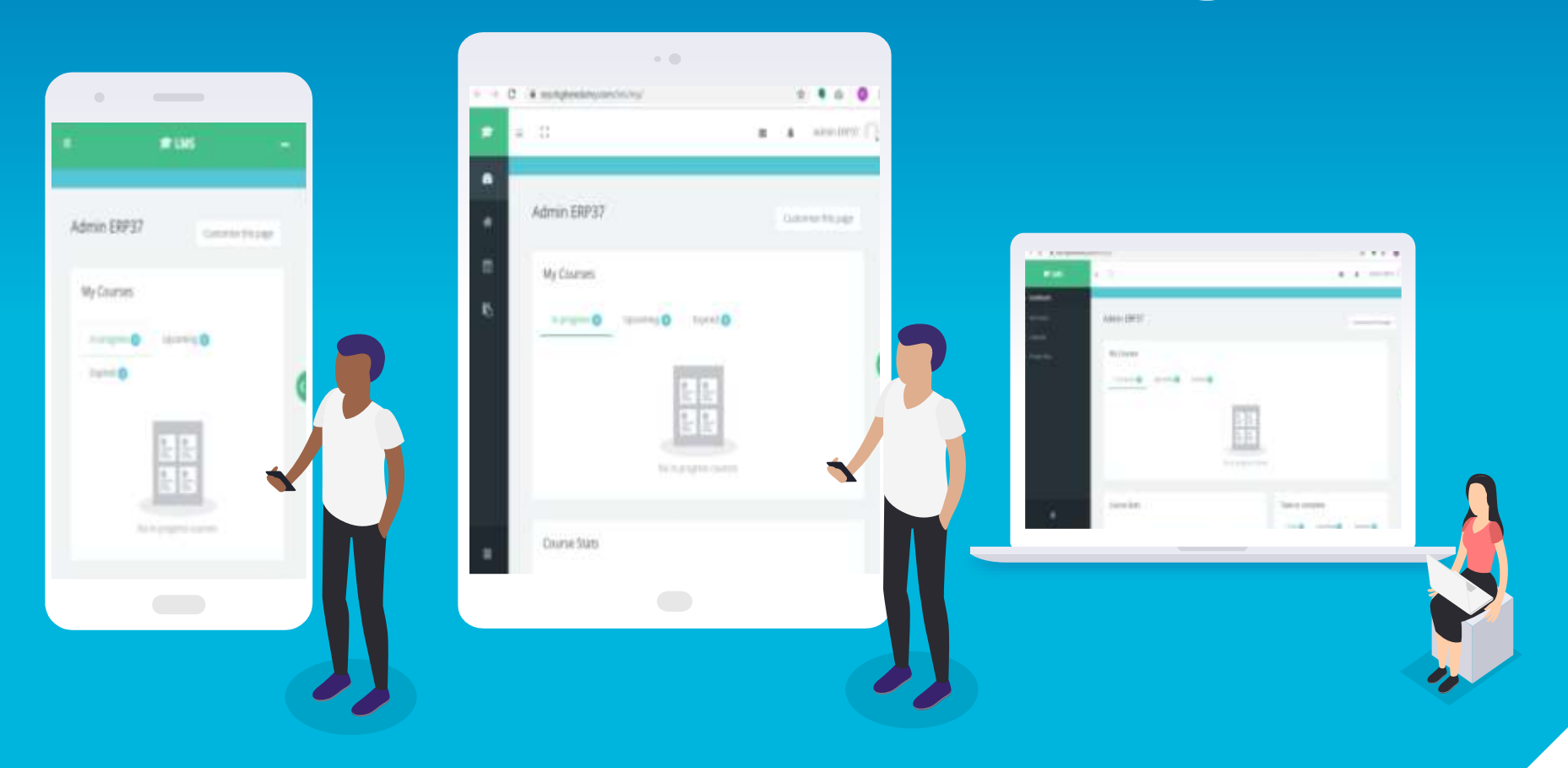

# Benefits

### **Features for Teachers**

- ✤ Teacher can view / edit profile
- Teacher can manage private files
- Teacher can upload and view course content. Content Type can be- video, audio, document (ppt, pdf, word, text, ppt with audio) and URL.
- Teacher can send/check notification for upcoming events
- Teacher can maintain tasks: today, upcoming
- Teacher can get information about course statistics and progress
- Teacher can use dynamic calendar where user can view all the activities at a glance
- Teacher can design and set quiz tests, which may be automatically marked and feedback and/or to correct answers shown.
- Teacher can see online students
- Teacher can view Courses and Timelines and online chat
- Teacher can create/check announcements
- Teacher can create assignment, tutorials and blogs
- Teacher can create and participate in online forum
- Teacher can create question bank
- ◆ Teacher can create survey, wiki, workshop and book
- ✤ Teacher can manage files
- Teacher can create Folders for similar files
- Teacher can view student progress

### **Features for Students**

- Student can view course content. Content Type can be- video, audio, document (ppt, pdf, word, text, ppt with audio)) and URL.
- Student can use dynamic calendar where user can view all the activities at a glance
- ✤ Student can manage private files
- Student can view upcoming events
- Student can gain support for non-teaching activities. eg. Publishing events in calendar.
- Student can view online users, courses and timelines
- Student can use online chat and feedback
- Student can check notifications
- ◆ Student can view announcements, assignments and tutorials
- Student can take part in discussion forums by posting and reading messages.
- Student can view glossary, lesson plan, quiz, survey, workshop, book, file, folder, page and URL.

# Need Help? We have helpdesk for LMS

You just have to put your queries in help desk and our help desk executive will reslove your queries and issues.

You can reach us at our helpline number/email 7888499534 / Ims.dhehry@gmail.com

# How to reach at our Online help desk

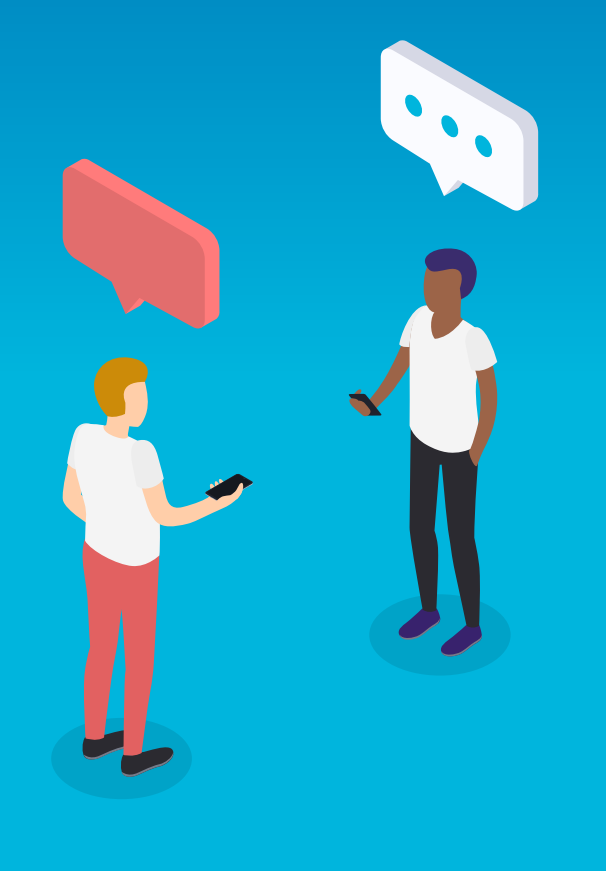

# Help Desk

# https://helpdesk.dhelms.in

← → C & helpdesk.dhelms.in

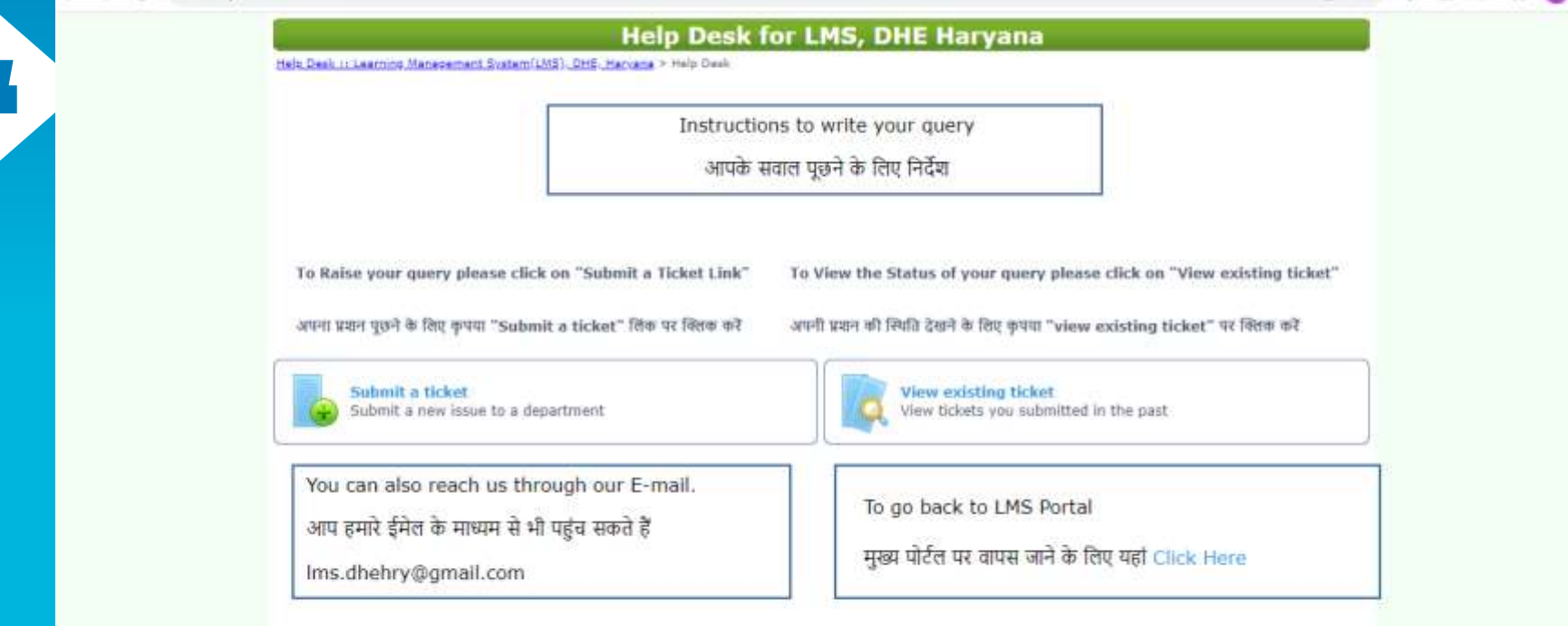

副会

# Help Desk

| Department of Higher Education, Hervana (Help Desk)                                                                                                    | Lise the form to automit a support request, Repured fields are m                                                                                                 | attar will * |
|----------------------------------------------------------------------------------------------------|----------------------------------------------------------------------------------------------------|--------------|
| Stepp 1  www.inc.wikigi.gou.cuttit  Inter- Inter- I | fieldet: *                                                                                                    |              |
| Department of Higher Education, Haryana (Help Desk)                                                                                                    | Your Hubble Number: * Attachmental Choose File Au file chosen Choose File No file chosen Choose File No file chosen Choose File No file chosen File united Smits |              |
| What cart ion help you with?<br>LMS •                                                                                                    | 50444 Prevaintion: * Type the number you see it the picture below.                                                                                               |              |
|                                                                                                    |                                                                                                    | 00           |

Department of Higher Education, Harvana (Help Desk)

Baindach () Decartment of Stokes Education Startane > Hole Dack + Extent & mitel + CHS

# THANKS! Any questions?

You can reach us at:

- Ims.dhehry@gmail.com
- 7888499534

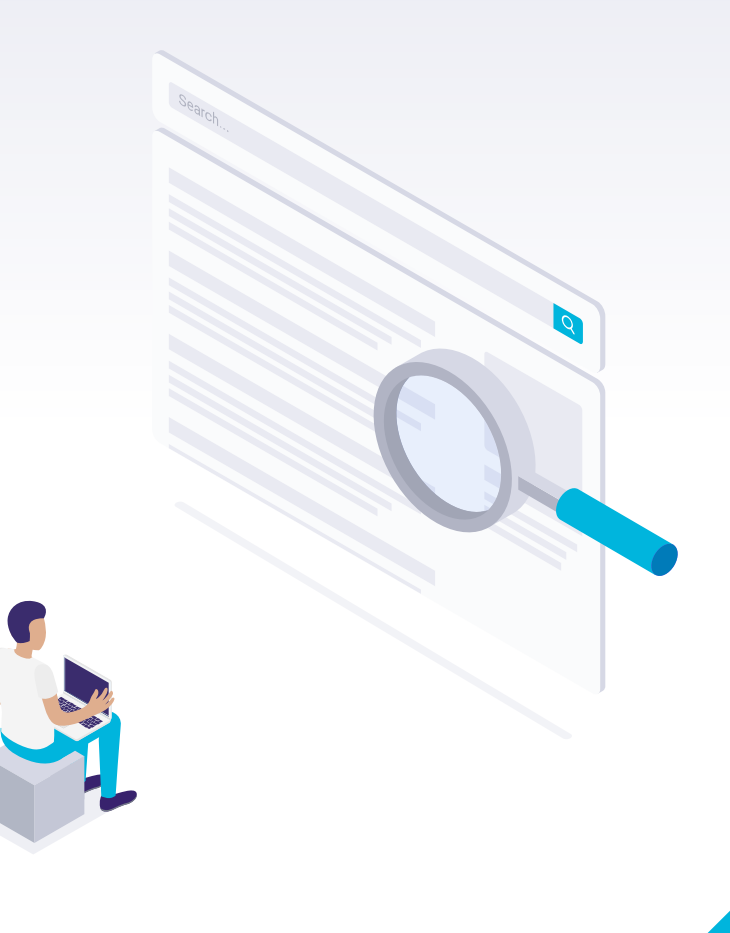

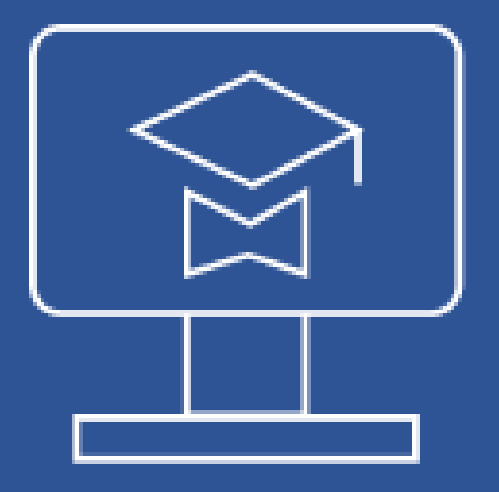

# Dhelms.in

# Login & Profile Updating

This is a small guide on how to login and how to update a profile within LMS. We have curated the steps that are to be followed. These are very simple steps and very few steps that we have combined and shared along with screenshots for everyone's reference on login and profile updating within LMS.

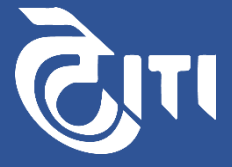

### **Steps to Login :**

1. Open the website <u>dhelms</u> on the Browser (Chrome/Firefox/Edge)

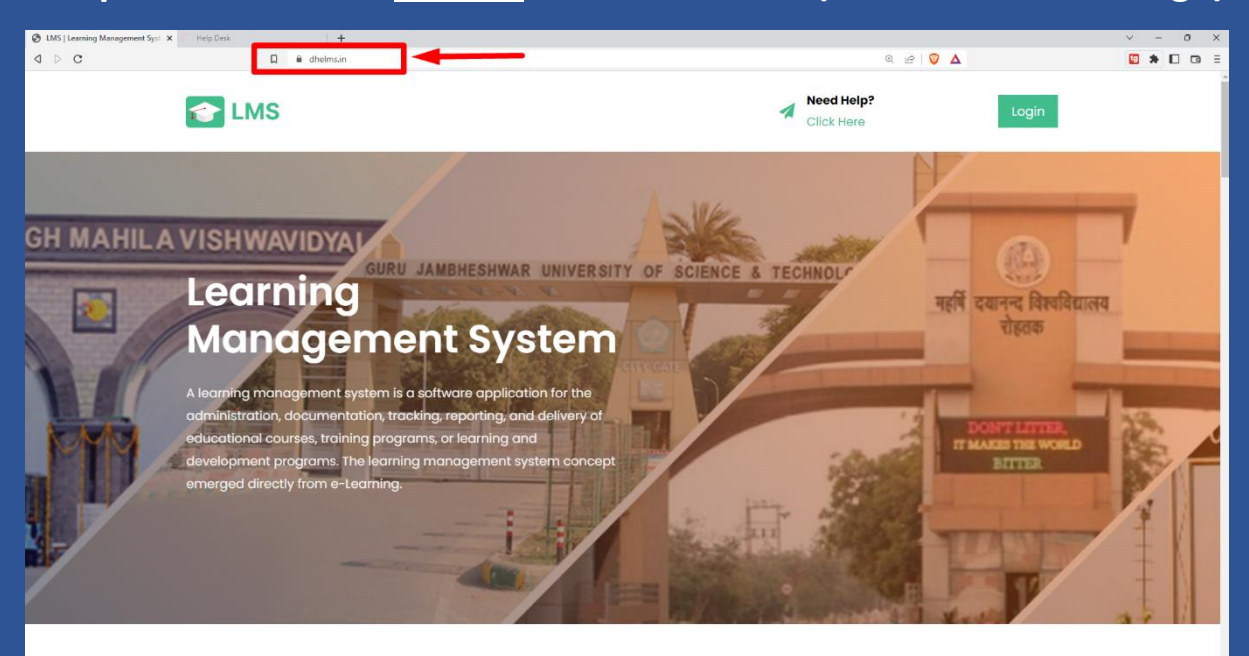

### 2. Click on the Login icon on the top right hand side as shown below

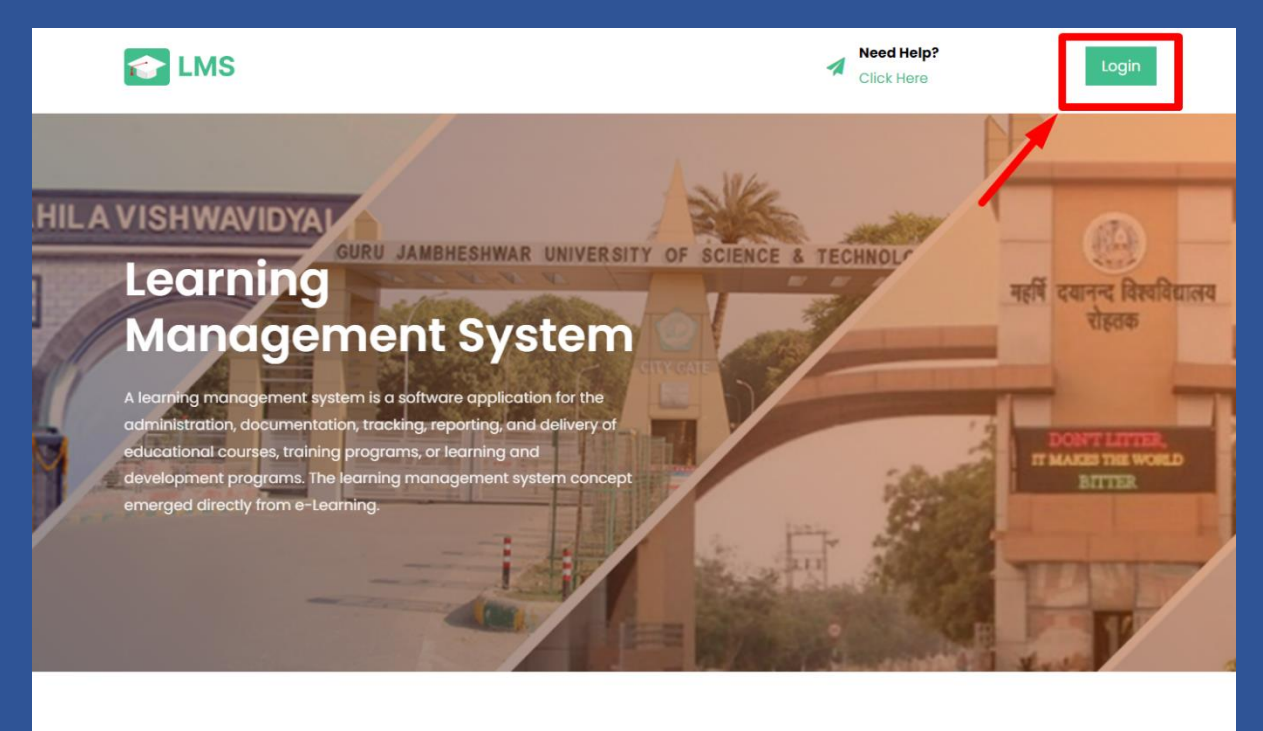

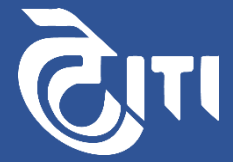

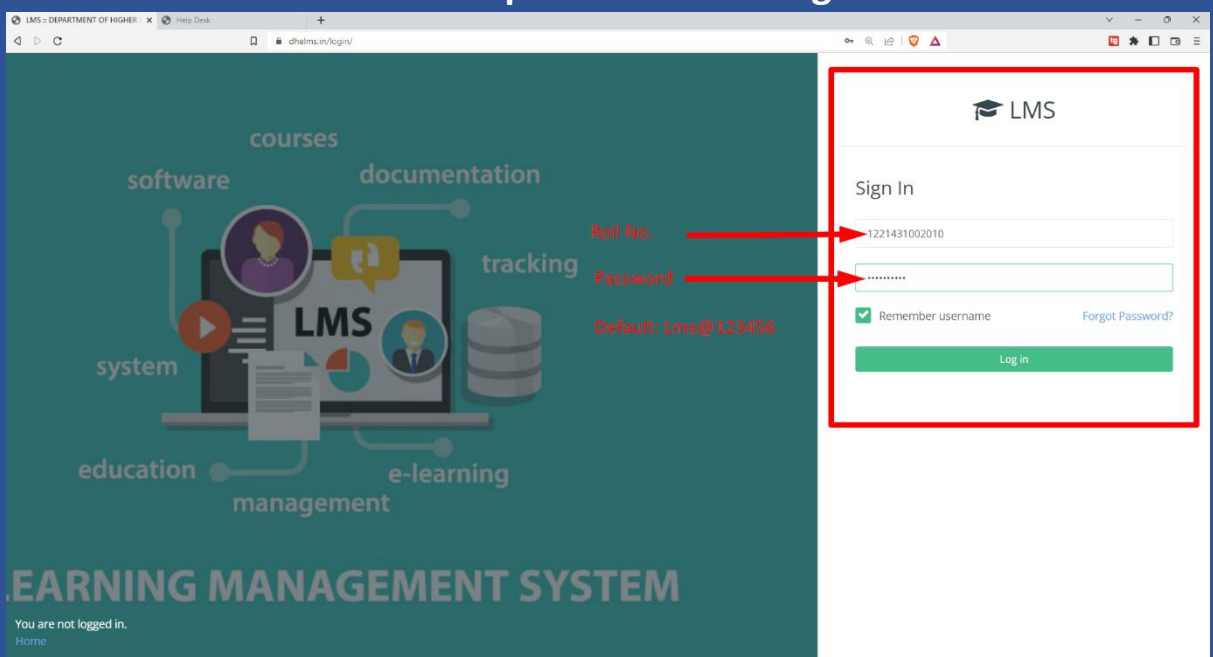

3.On the next screen you'll have the username and password section to be filled in the required boxes to login.

Following the above steps a student would be able to easily login into the LMS portal and would be able to see the student dashboard and can utilize the platforms features with easy. If they do have any query's or issues they can email us and reach the helpdesk during working hours and we'll be happy to assist students.

### **Profile Updating with LMS**:

We would like to share a few steps that can be performed for the first time Students that login and as well as for the previous students if their profiles are incomplete within the platform.

You can guide the students/ share this file with them & they can perform these steps so that they have an updated profile with the correct information within the LMS platform.

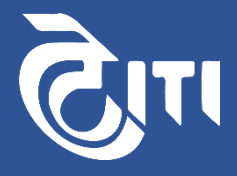

### Steps to Complete the profile are as follows:

### 1. <u>Step 1 :</u>

Login: To login into your account, For Username kindly use your Roll no. \_\_\_\_\_ and default password : Lms@123456

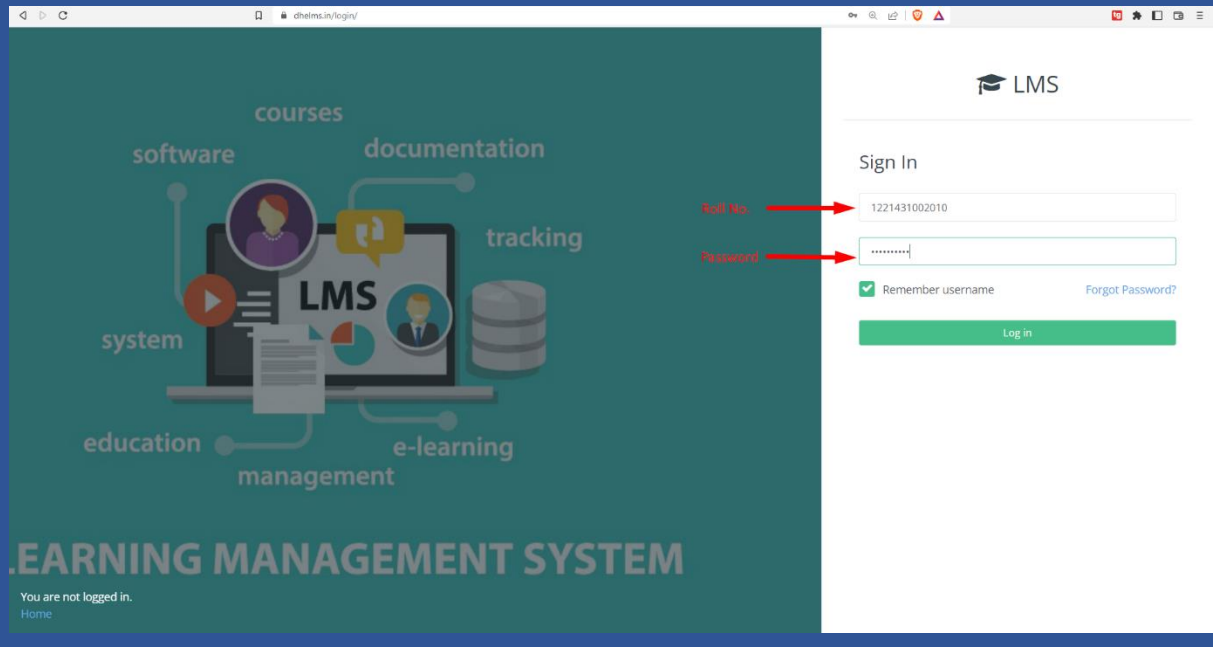

### 2. <u>Step 2:</u>

Once you login, you'll be able to see the Student Dashboard screen & on the top right corner is the Profile icon along with the student name displayed. Click on the Profile Icon as shown below

| 🖻 LMS     | ≡ 🚺 Help Desk English (en) •      |                                              | 🐥 🗩 SUSHMA Student 🎑                                                                                                    |
|-----------|-----------------------------------|----------------------------------------------|----------------------------------------------------------------------------------------------------|
| Dashboard |                                   |                                              |                                                                                                    |
|           | LMS: Dashboard                    | Customise this page 🗭 Message                | Timeline                                                                                                    |
|           |                                   |                                              | ⊙ •<br>1≟ •                                                                                                    |
|           | Recent Feedback                   |                                              | No upcoming activities due                                                                                                    |
|           | Recent Forums<br>No Recent Forums | •                                            | Vovember 2022         ►           Mon         Tue         Ved         Thu         Fri         Sat         Sun           1         2         3         4         5         6           7         8         9         10         11         12         13           14         15         16         17         18         19         20           21         22         23         24         25         26         27           28         29         30           50          70 |
|           |                                   | You are logged in as SUSHMA Student: Log out | Course overview<br>T All (except removed from view) •                                                                                                    |
|           |                                   |                                              | <b>R</b> ITI                                                                                                    |

### 3. <u>Step 3:</u>

A Drop down menu pops down with a few options, please select/click the Profile option in this menu.

| 🞓 LMS         |                      |                                               |                         | SUSHMA Student 💽                |
|---------------|----------------------|-----------------------------------------------|-------------------------|---------------------------------|
| 🖚 Dashboard   |                      |                                               |                         | 🚳 Dashboard                     |
|               | LMS: Dashboard       | Customise this page P Message                 | Timeline                | 🌢 Profile                       |
| Private files |                      |                                               |                         | I Grades                        |
|               | Recent Feedback      |                                               |                         | ✤ Preferences                   |
|               | No Recent Feedback ! |                                               |                         | 🗭 Log out                       |
|               |                      |                                               | No upcon                | ning activities due             |
|               | Recent Forums        | •                                             |                         |                                 |
|               | No Recent Forums     |                                               | Calendar                |                                 |
|               |                      |                                               | <ul> <li>Nov</li> </ul> | ember 2022 🕨                    |
|               |                      |                                               | Mon Tue W               | ed Thu Fri Sat Sun<br>2 3 4 5 6 |
|               |                      |                                               | 7 8 9                   | 10 11 12 13                     |
|               |                      |                                               | 21 22 2                 | 6 17 18 19 20<br>3 24 25 26 27  |
|               |                      |                                               | 28 29 3                 | 0                               |
|               |                      |                                               |                         |                                 |
|               |                      |                                               | Course over             | view                            |
|               |                      | You are logged in as SUSHMA Student (Log out) | T All (except)          | removed from view) 👻            |
|               |                      |                                               | IF Course pag           | an w III Card w                 |

### 4. <u>Step 4:</u>

Next you'll see the profile screen below; you need to click on gear icon as shown

| 🛱 LMS                                                                  | ≡ [] Help Desk English (en) +         | 🔺 🤛 SUSHMA Student 🌀                                                                       |
|------------------------------------------------------------------------|---------------------------------------|--------------------------------------------------------------------------------------------|
| <ul> <li>Dashboard</li> <li>Calendar</li> <li>Private files</li> </ul> | SUSHMA Student<br>Dashboard / Profile | 🐼 👻 Reset page to default Customise this page 🌘 Message                                    |
|                                                                        | SUSHMA Student                        | About Me Courses Edit Profile  Department & Institution GCW Murthal Location Chandigarh IN |
|                                                                        | 0 0<br>Contacts Discussions           |                                                                                            |
| http://doingip/iger/confiles/col/doi/doi/doi/doingig                   |                                       | You are logged in as SUSHMA Student Log out                                                |

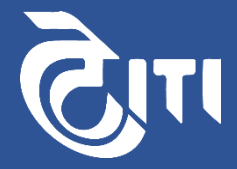

### 5. <u>Step 5:</u>

After clicking on the gear icon you''ll be able to see the screen below, please click on "edit profile" option as indicated below.

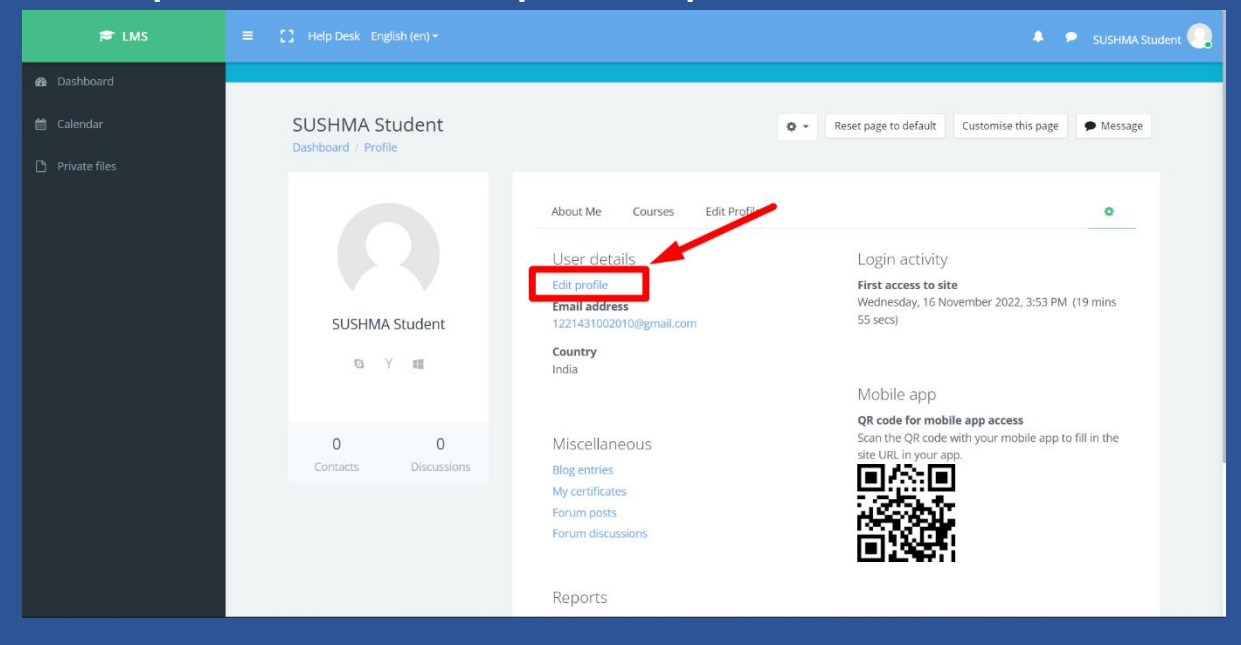

### 6. <u>Step 6:</u>

Now you'll be on the screen where you can edit your entire student profile. Please go ahead and fill in your correct information and complete your profile.

| 🖻 LMS       | = [] Help Desk English (en) + SUSHMA Student 🥘                                                                                                    |
|-------------|----------------------------------------------------------------------------------------------------|
| 🚳 Dashboard |                                                                                                    |
|             | SUSHMA Student         A student can edit his/her profile on this page           Dashboard / Preferences / User account / Edit profile         Update - Name, Surname, city, phone no. Student description |
|             | SUSHMA Student                                                                                                    |
|             | ✓ General                                                                                                    |
|             | First name O SUSHMA                                                                                                    |
|             | Surname O Student                                                                                                    |
|             | Email address 1221431002010@gmail.com                                                                                                    |
|             | Email display 💿 Allow only other course participants to see my email address 🖨                                                                                                    |
|             | MoodleNet profile                                                                                                    |
|             | City/town Chandigarh                                                                                                    |
|             | Select a country                                                                                                    |

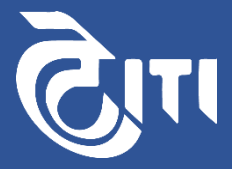

### 7. <u>Step 7:</u>

Uploading your profile picture as comes under this edit profile screen, please check the screenshot shared below. You can upload your picture in this section by drag and drop / uploading the picture from the computer.

| 🞓 LMS       | E [] Help Desk English (en) - SUSHMA Student                      |  |
|-------------|-------------------------------------------------------------------|--|
| 🚳 Dashboard |                                                                   |  |
|             | ▼ User picture                                                    |  |
|             | Current picture None                                              |  |
|             | New picture Maximum file size: 11.7GB, maximum number of files: 1 |  |
|             | Files                                                             |  |
|             | You can drag and drop files here to add them.                     |  |
|             | Accepted file types:                                              |  |
|             | Image files to be optimised, such as badges ar jpe jpg jpg png    |  |
|             | Picture description                                               |  |
|             | ✓ Additional names                                                |  |
|             | First name - phonetic                                             |  |

### 8. Final Step:

After filling in the required information click on the update profile button and the profile will be updated successfully.

| 👼 LMS       | E [] Help Desk English (en) - SUSHMA Student                                                                                                |
|-------------|----------------------------------------------------------------------------------------------------|
| 🍪 Dashboard | Yahoo ID                                                                                                    |
| 🛗 Calendar  | MSN ID                                                                                                    |
|             | ID number 143                                                                                                    |
|             | Institution GCW Murthal                                                                                                    |
|             | Department                                                                                                    |
|             | Phone                                                                                                    |
|             | Mobile phone                                                                                                    |
|             | Address                                                                                                    |
|             | After Updating the info. Update profile Cancel<br>Click on the update Profile button<br>There are required fields in this form marked $①$ . |
|             | You are logged in as SUSHMA Student, Log out                                                                                                |
|             |                                                                                                    |
|             |                                                                                                    |

\*Please note: Just in case any changes in the future in the profile section, the same steps are to be followed. The same steps are applicable in case of teacher profile updating as well.

# Thank You!

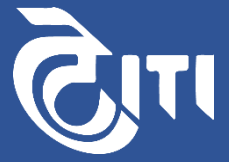

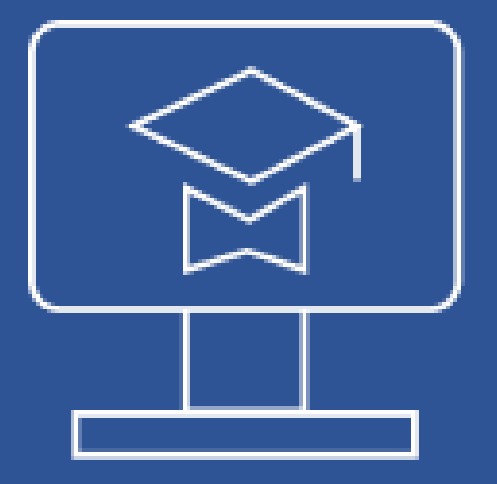

# Dhelms.in

# **For Principals/Nodal Officers**

### **Un-Enrollment and Enrollment of Students Under a Course**

### **Steps to Follow to Un-Enroll students:**

#### Why this is required?

Take an example that a student is currently studying in B.A 1<sup>st</sup> year and is enrolled under a course/subject English B.A 1. Now that particular student has passed B.A 1<sup>st</sup> year and is now studying in B.A 2<sup>nd</sup> Year. So It's required to shift this student to B.A 2<sup>nd</sup> year Courses/Subjects and un-enroll the student from the 1<sup>st</sup> year subjects/courses.

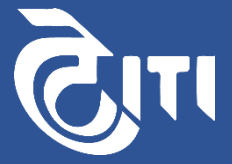

### **STEP 1:**

### Login to the LMS platform using your username and password.

| 0 D C              |                                      | er Q 🖻   🦁 🛆                                               | 🖾 🗯 🗖 🗇 🗏        |
|--------------------|--------------------------------------|------------------------------------------------------------|------------------|
| software<br>system | courses<br>documentation<br>tracking |                                                            | Forgot Password? |
| education          | e-learning<br>management             | Principal/Nodal officers can Logi<br>Username and password | n using the      |

### **STEP 2:**

Once logged in you'll see your dashboard screen. You'll find View Course and Create Course option. Click on the option as shown below.

| 👼 LMS       |                                                                                                    | 🐥 🦻 GC Rithoj nodal officer 🄍                    |                                                                      |
|-------------|----------------------------------------------------------------------------------------------------|--------------------------------------------------|----------------------------------------------------------------------|
| 🚯 Dashboard |                                                                                                    |                                                  |                                                                      |
|             | LMS: Dashboard                                                                                                   |                                                  | Customise this page 🗭 Message                                        |
|             | View Course and Create Course<br>View Course and Create Course<br>Dashboard Report<br>College Wise LMS Dashboard | 🗂 Start Date 🗸 💭                                 | End Date v College ID ×                                              |
|             | 257<br>Total Enrolled Users<br>18<br>Total No of Assignments Uploaded                                            | 249<br>Enrolled Students<br>By Teachers Total No | 8<br>Enrolled Teachers<br>427<br>of Assignments Assigned To Students |
|             | Teachers Wise Number of Unloaded Assignment                                                                      | Student Wise Number of                           | of Unloaded Assignment                                               |

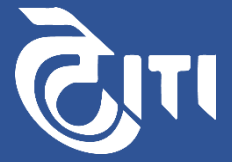

### **STEP 3:**

You'll get to the screen where you will be able to see your respective college name and under the course tab you can select the course in which you would like to Un-enroll students.

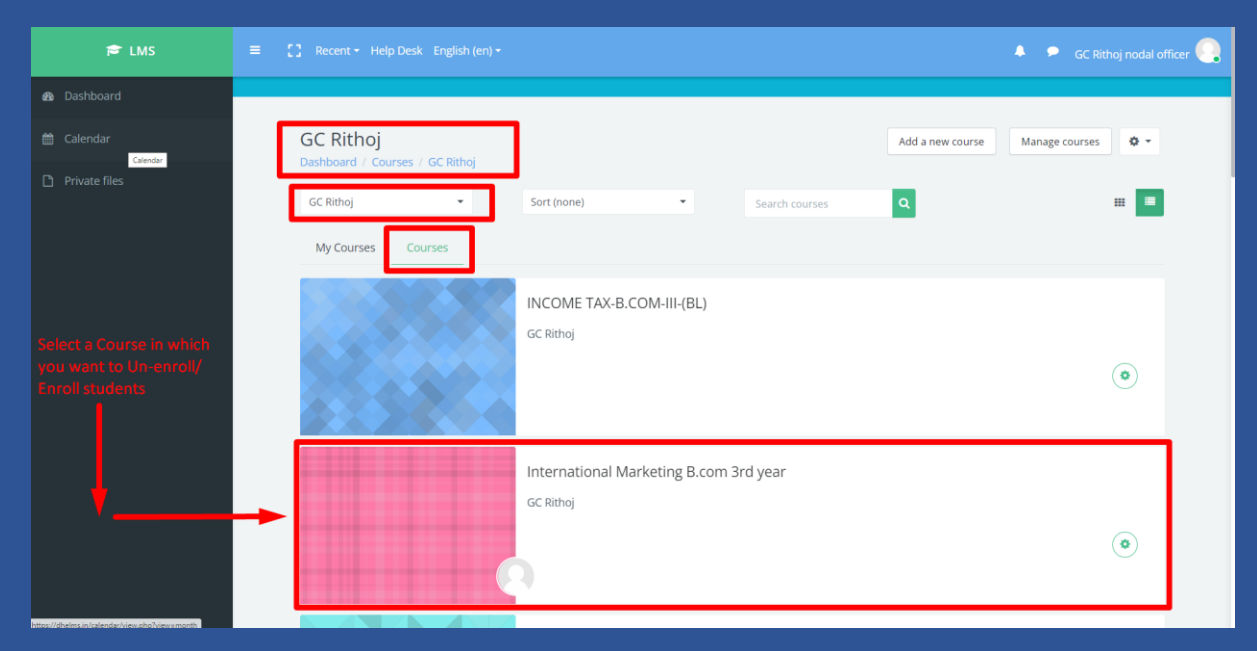

### **STEP 4:**

After the selection of the course/subject you'll be able to see the course screen. In the left side bar, you'll see the "Participants" option please select that on this screen.

| 🗯 LMS                         | ≡ 【】 Recent + Help Desk English (en) +                                       | 🐥 👂 GC Rithoj nodal officer 🍳 |
|-------------------------------|------------------------------------------------------------------------------|-------------------------------|
| International Marketing B.com |                                                                              |                               |
| 🗑 Participants                | International Marketing B.com 3rd year                                       | 🗘 👻 Turn editing on           |
| Badges                        | dashudaru / , courses /, oc. narioj / international marketing u.com aru year |                               |
|                               | 30 ENROLLED 1 STUDENTS 0 PROGRESS                                            | 29 YET<br>TO START            |
|                               |                                                                              |                               |
|                               | O Announcements                                                              |                               |
|                               |                                                                              |                               |
|                               | International Product Planning and Development                               |                               |
|                               | Chapter 6: Marketing Research                                                | 24                            |
| 🚳 Dashboard                   | Marketing Research 1 Uploaded 10/06/21, 19:49                                |                               |
|                               | Marketing Research 2 Uploaded 10/06/21, 19:50                                |                               |
|                               | Topic 3                                                                      | 0                             |
| •                             |                                                                              | -                             |
| B.                            |                                                                              |                               |

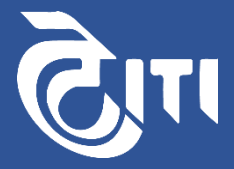

### **STEP 5:**

Under the participants' tab over to right hand side there is a Gear like Icon which needs to be selected and you'll see a drop down menu once it's clicked, On the drop down menu displayed please select Manual enrollment option.

| 0 D C                                                | dhelms.in/user/index.php?id=35111                                                                   | @ @   🛛 🛆 | 19 🗯 🗈 🖻 🗉                              |
|------------------------------------------------------|----------------------------------------------------------------------------------------------------|-----------|-----------------------------------------|
| 🖶 LMS                                                |                                                                                                    |           | 🐥 🔎 GC Rithoj nodal officer             |
|                                                      |                                                                                                    |           |                                         |
| 🖶 Participants                                       | INCOME TAX-B.COM-III-(BL) Dashbaard / Courses / GCRithoj / INCOME TAX-B.COM-III-(BL) / Participants |           |                                         |
|                                                      |                                                                                                    |           |                                         |
|                                                      |                                                                                                    |           | O -                                     |
|                                                      | Participants                                                                                        |           | Enrolment methods                       |
|                                                      |                                                                                                    |           | 嶜 Groups                                |
|                                                      | Match Any   Select                                                                                  |           | Permissions                             |
|                                                      |                                                                                                    |           | Check permissions                       |
|                                                      | + Add condition                                                                                     |           | Clear filters Apply filters             |
|                                                      | 0 participants found<br>First name All A B C D E F G H I J K L M N O P Q R S T U V W X Y Z          |           |                                         |
|                                                      | Surname AI A B C D E F G H I J K L M N O P Q R S T U V W X Y Z                                      |           |                                         |
|                                                      | Nothing to display                                                                                  |           |                                         |
|                                                      |                                                                                                    |           | Enrol users                             |
|                                                      |                                                                                                    |           |                                         |
|                                                      |                                                                                                    |           |                                         |
| https://dhelms.in/enrol/editinstance.php?courseid=35 | 111 Kide 69588 Appenmanual                                                                          |           | in as GC Rithoj nodal officer (Log out) |

### **STEP 6:**

You'll see manual enrolments and under manual enrolments, the default role should be selected as student and then click on the save changes button on the bottom.

| d Þ C                       | dhelms.in/enrol/editinstance.php?coursei    | d=35111&id=69588&type=manual                                     | Q 🖻 🦁 🛆             | 🔟 🖈 🗖 🖘 🗉                          |
|-----------------------------|---------------------------------------------|------------------------------------------------------------------|---------------------|------------------------------------|
| 👼 LMS                       |                                             |                                                                  | •                   | 🛛 🖻 GC Rithoj nodal officer 🍳      |
| 🞓 INCOME TAX-B.COM-III-(BL) |                                             |                                                                  |                     |                                    |
| 👹 Participants              | INCOME TAX-B.COM-III-(BL)                   |                                                                  |                     |                                    |
|                             | Dashooard / Courses / GC Rithoj / INCOME I/ | G-B-COM-III-(BL) / Users / Enrolment methods / Manual enrolments |                     |                                    |
|                             | Manual enrolments                           |                                                                  |                     |                                    |
|                             | <ul> <li>Manual enrolments</li> </ul>       |                                                                  |                     |                                    |
|                             | Enable manual enrolments                    | <ul> <li>Yes </li> </ul>                                         |                     |                                    |
|                             | Default role                                | Student ¢                                                        |                     |                                    |
|                             | Default enrolment duration                  | 0 days ¢ Enable                                                  |                     |                                    |
|                             | Notify before enrolment expires             | <ul> <li>No</li> </ul>                                           |                     |                                    |
|                             | Notification threshold                      | ● 0 days ◆                                                       |                     |                                    |
|                             |                                             |                                                                  |                     |                                    |
|                             |                                             | Save changes Cancel                                              |                     |                                    |
|                             |                                             |                                                                  |                     |                                    |
|                             |                                             |                                                                  |                     |                                    |
|                             |                                             |                                                                  | You are logged in a | s GC Rithoj nodal officer Log out) |
|                             |                                             |                                                                  |                     |                                    |
|                             |                                             |                                                                  |                     |                                    |

#### <u>STEP 7:</u>

You'll see now the manual enrollments has been enabled and along to the right hand side you'll need to click on the Man icon with the + Sign.

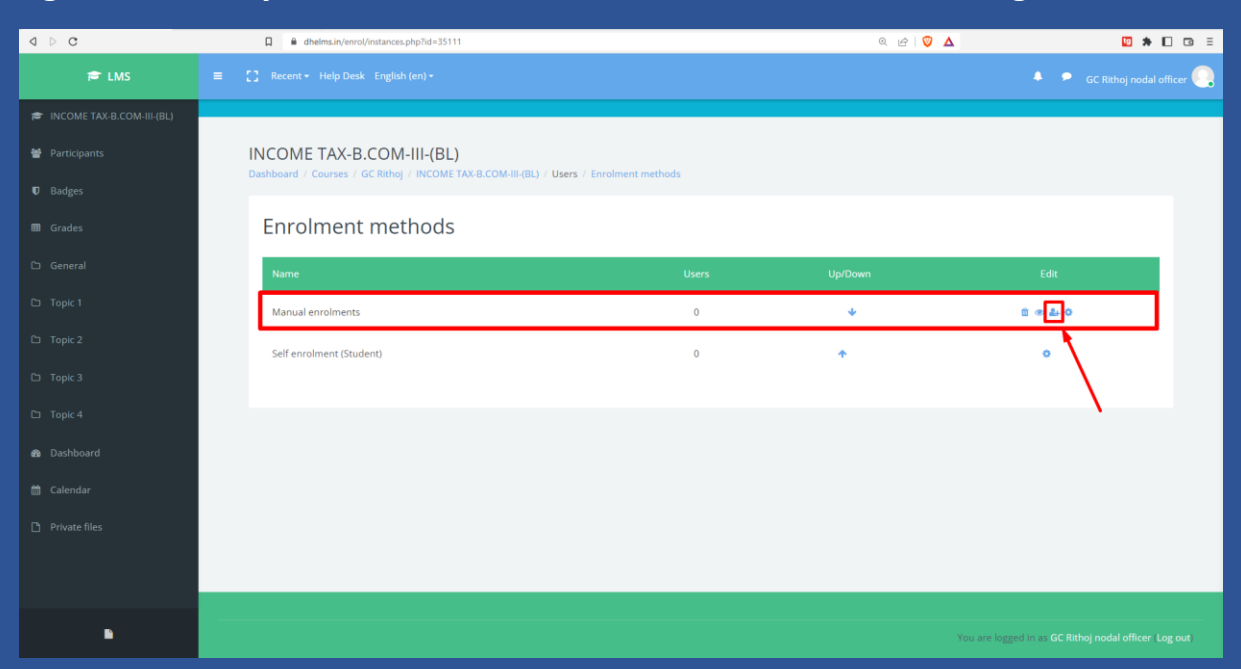

### **STEP 8:**

This is the main screen where un-enrollments would take place. In the left box you'll see the list of enrolled users. Select the users to be un-enrolled from this course and click on the remove button. You can multiple select as well and then click on remove for bulk removal. Performing this action would complete the process of Un-enrollments.

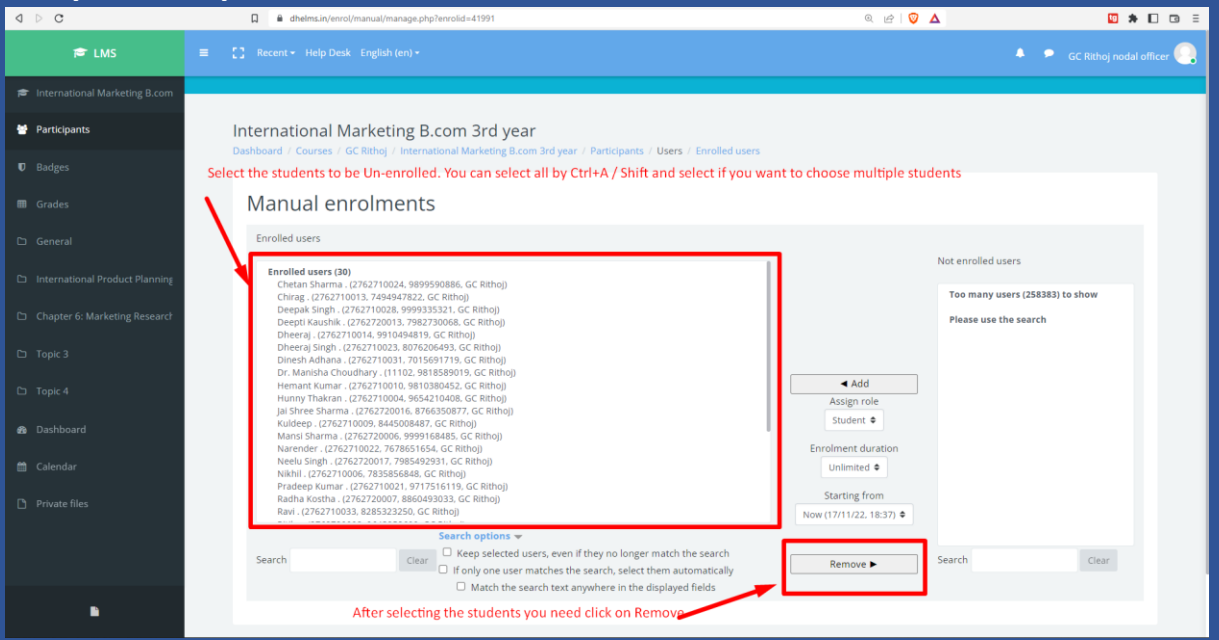

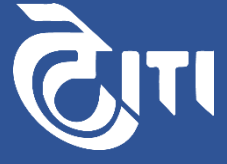

### **Steps to Follow to Enroll students:**

#### Why this is required?

This is required when you have new admissions in the college and the registrations for them have been completed on the LMS platform. The activity for enrollments can be only done by principals & nodal officers only to their respective courses/subjects.

### **STEP 1:**

#### Login to the LMS platform using your username and password.

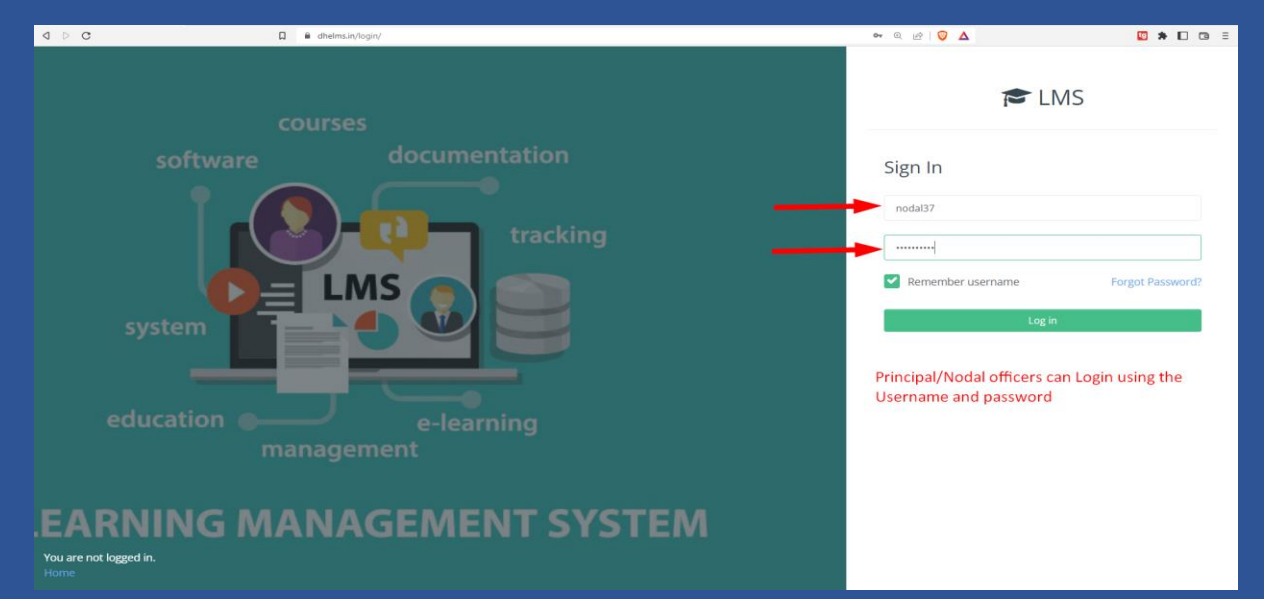

### **STEP 2:**

Once logged in you'll see your dashboard screen. You'll find View Course and Create Course option. Click on the option as shown below.

| 🞓 LMS       |                                             |                        | 🐥 👂 GC Rithoj noda                  | l officer 💽 |
|-------------|---------------------------------------------|------------------------|-------------------------------------|-------------|
| B Dashboard |                                             |                        |                                     |             |
|             | LMS: Dashboard                              |                        | Customise this page Message         |             |
|             | View Course and Create Course               |                        |                                     |             |
|             | View Course and Create Course               |                        |                                     |             |
|             |                                             |                        |                                     |             |
|             | Dashboard Report                            |                        |                                     | <           |
|             | College Wise LMS Dashboard                  | 🖬 Start Date 🗸 🔽       | End Date ~ College ID X             |             |
|             |                                             |                        |                                     |             |
|             | 257                                         | 249                    | 8                                   |             |
|             | Total Enrolled Users                        | Enrolled Students      | Enrolled leachers                   |             |
|             | 18                                          |                        | 427                                 |             |
|             | Total No of Assignments Uploaded By         | / Teachers Total No o  | of Assignments Assigned To Students |             |
|             | Teachers Wise Number of Unloaded Assignment | Student Wise Number of | f Unloaded Assignment               |             |
|             |                                             |                        |                                     |             |
|             |                                             |                        |                                     |             |
|             |                                             |                        |                                     |             |
|             |                                             |                        |                                     |             |

### **STEP 3:**

You'll get to the screen where you will be able to see your respective college name and under the course tab you can select the course in which you would like to Un-enroll students.

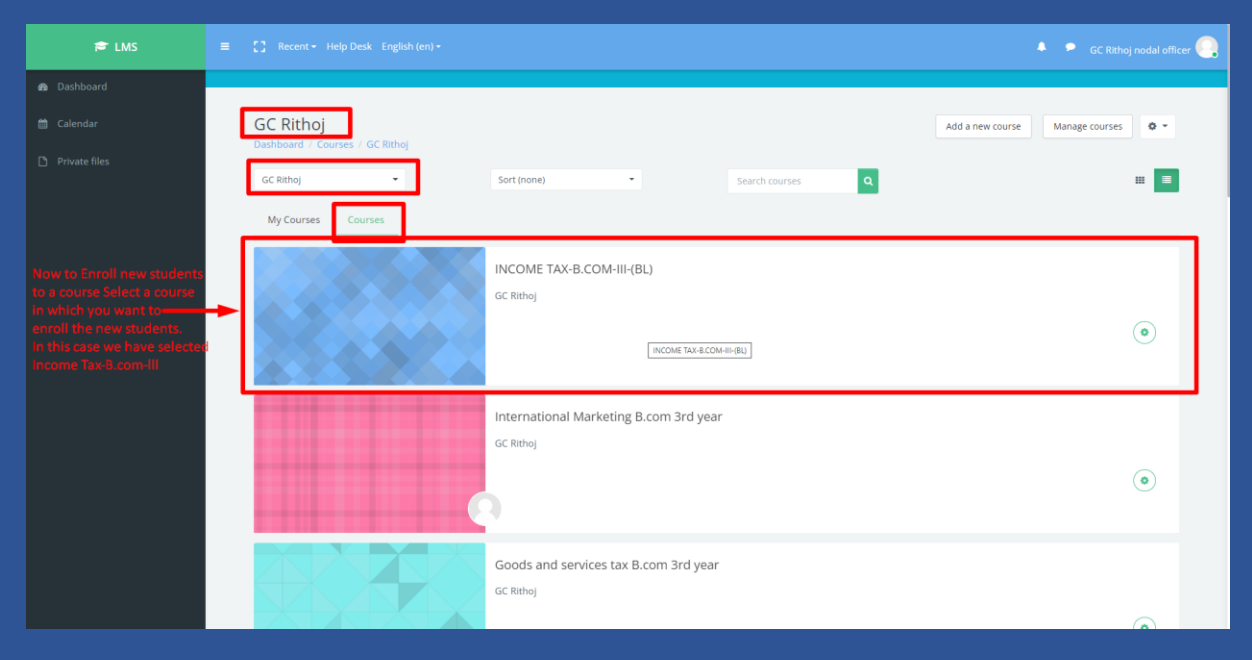

### **STEP 4:**

After the selection of the course/subject you'll be able to see the course screen. In the left side bar, you'll see the "Participants" option please select that on this screen.

| 🖻 LMS                      | ≡ 【】 Recent + Help Desk English (en) +                      |                         |                                  | 🐥 🎾 GC Rithoj nodal officer 🤤                          |
|----------------------------|-------------------------------------------------------------|-------------------------|----------------------------------|--------------------------------------------------------|
| DINCOME TAX-B.COM-III-(BL) | Click on Paticipants option here to enroll                  | new students            |                                  |                                                        |
| 🔮 Participants 🛛 🛁         | INCOME TAX-B.COM-III-(BL)                                   |                         |                                  | 🗢 👻 Turn editing on                                    |
|                            | Dashboard / Courses / GC Rithoj / INCOME (74-6.COM-III-(6C) | No enrolled stude       | there are<br>ents in this course |                                                        |
|                            | O ENROLLED<br>STUDENTS                                      | O STUDENTS<br>COMPLETED | <b>O</b> IN PROGRESS             | O YET<br>TO START                                      |
|                            |                                                             |                         |                                  |                                                        |
|                            | Announcements                                               |                         |                                  |                                                        |
|                            |                                                             |                         |                                  |                                                        |
|                            | Topic 1                                                     |                         |                                  |                                                        |
|                            | Topic 2                                                     |                         |                                  |                                                        |
|                            |                                                             |                         |                                  |                                                        |
|                            | Topic 3                                                     |                         |                                  |                                                        |
|                            | Topic 4                                                     |                         |                                  |                                                        |
|                            |                                                             |                         |                                  |                                                        |
|                            |                                                             |                         |                                  |                                                        |
|                            |                                                             |                         |                                  | You are logged in as GC Rithoj nodal officer (Log out) |

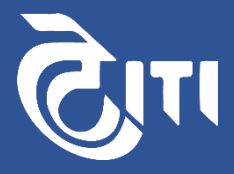

### **STEP 5:**

Under the participants' tab over to right hand side there is a Gear like Icon which needs to be selected and you'll see a drop down menu once it's clicked, On the drop down menu displayed please select Manual enrollment option.

| d ▷ C                         | 🔲 🗎 dhelms.in/user/index.php?id=25388 🔍 🖄 🖉 🛆                                                 | 🖸 🖈 🗖 🗇 🗉                     |
|-------------------------------|-----------------------------------------------------------------------------------------------|-------------------------------|
| 🛱 LMS                         |                                                                                               | 🔺 🔎 GC Rithoj nodal officer 🌅 |
| International Marketing B.com |                                                                                               |                               |
| 🖶 Participants                | International Marketing B.com 3rd year                                                        |                               |
|                               | Dashudalid / Courses / GC Raind / International Marketing Scott Stid year / Participants      |                               |
|                               |                                                                                               |                               |
|                               | Participants                                                                                  | Enrolled users                |
|                               |                                                                                               | Manual enrolments             |
|                               | Match Any  Select                                                                             | Permissions                   |
|                               | + Add condition                                                                               | Clear filters Apply filters   |
|                               | 30 participants found<br>First name (All) A B C D E F G H I J K L M N O P Q R S T U V W X Y Z |                               |
| 🖚 Dashboard                   | Surname (A) A B C D E F G H I J K L M N O P Q R S T U V W X Y Z                               |                               |
|                               | 2 2                                                                                           |                               |
|                               | First name / Surname / Username Phone Institution Roles                                       | Status                        |
| •                             | Chetan Sharma . 2762710024 9899590886 GC Rithoj Student 🖌                                     | Active 0 🌣 🗉                  |

### **STEP 6:**

You'll see manual enrolments and under manual enrolments, the default role should be selected as student and then click on the save changes button on the bottom.

| 🎓 LMS                            |                                                                                                    | 🐥 👂 GC Rithoj nodal officer 🌏 |
|----------------------------------|----------------------------------------------------------------------------------------------------|-------------------------------|
| International Marketing B.com    |                                                                                                    |                               |
| 😸 Participants                   | International Marketing B.com 3rd year<br>Dashboard / Courses / GC Rihoj / International Marketing B.com 3rd year / Users / Enrolment methods / Manual enrolments |                               |
| Badges                           |                                                                                                    |                               |
| III Grades                       | Manual enrolments                                                                                                    |                               |
| 🗅 General                        | ✓ Manual enrolments                                                                                                    |                               |
| C International Product Planning | Enable manual enrolments 💿 Yes 🛡                                                                                                    |                               |
| C Chapter 6: Marketing Research  | Default role Student                                                                                                    |                               |
| 🗅 Topic 3                        | Default enrolment duration <b>o</b> days <b>¢</b> Enable                                                                                                    |                               |
| 🗅 Торіс 4                        | Notify before enrolment expires  No                                                                                                    |                               |
| 鍲 Dashboard                      | Notification threshold                                                                                                    |                               |
| 🛗 Calendar                       |                                                                                                    |                               |
| 🗅 Private files                  | Save changes Cancel                                                                                                    |                               |
|                                  |                                                                                                    |                               |

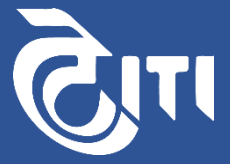

### **STEP 7:**

You'll see now the manual enrollments has been enabled and along to the right hand side you'll need to click on the Man icon with the + Sign.

| d ▷ C                         | 🔲 🔒 dhe | Ims.in/enrol/instances.php?id=25388 |                                |                         | ◎ @ 🛛 🖉 🛆 | 10 × D                      | ⊡ ≣  |
|-------------------------------|---------|-------------------------------------|--------------------------------|-------------------------|-----------|-----------------------------|------|
| 🛱 LMS                         |         |                                     |                                |                         |           | GC Rithoj nodal office      | er 💽 |
| International Marketing B.com |         |                                     |                                |                         |           |                             |      |
| 嶜 Participants                | Inte    | ernational Marketing B.co           | m 3rd year                     | ers / Enrolment methods |           |                             |      |
|                               | Cush    | oona / courses / ac nang / memadone | a marketing becomproyed in the |                         |           |                             |      |
|                               | E       | nrolment methods                    |                                |                         |           |                             |      |
|                               |         | Name                                | Us                             | rs Up/Dov               | vn Edi    |                             |      |
|                               |         | Manual enrolments                   | 3                              | ) <b>v</b>              | t e.      | * 0                         |      |
|                               | -       | Self enrolment (Student)            | c                              | <b>^</b>                | 0         |                             |      |
|                               |         |                                     |                                |                         |           |                             |      |
|                               |         |                                     |                                |                         |           |                             |      |
| 🆚 Dashboard                   |         |                                     |                                |                         |           |                             |      |
|                               |         |                                     |                                |                         |           |                             |      |
|                               |         |                                     |                                |                         |           |                             |      |
| •                             |         |                                     |                                |                         |           | Rithoj nodal officer (Log o | put) |

### <u>STEP 8:</u>

This is the main screen where enrollments would take place. In the left box you'll see the list of enrolled users. Select the users to be un-enrolled from this course and click on the remove button. You can multiple select as well and then click on remove for bulk removal. Performing this action would complete the process of Un-enrollments.

| d þ C                       | dhelms.in/enrol/manual/manage.php?enrolid=69588                                                                             | Q 🖻 🖁 🛆                                               | <b>□</b> ★ □ □ =               |
|-----------------------------|----------------------------------------------------------------------------------------------------|-------------------------------------------------------|--------------------------------|
| 🖻 LMS                       |                                                                                                    |                                                       | 🐥 🔎 GC Rithoj nodal officer 🧕  |
| 🞓 INCOME TAX-B.COM-III-(BL) |                                                                                                    |                                                       |                                |
| Participants                | INCOME TAX-B.COM-III-(BL)                                                                                                   |                                                       |                                |
|                             | Dashboard / Courses / GC Rithoj / INCOME TAX-8.COM-III-(8L) / Participants / Users / Enrolled users                         |                                                       |                                |
|                             | Manual enrolments                                                                                                    |                                                       |                                |
|                             | Enrolled users                                                                                                    |                                                       |                                |
|                             | None                                                                                                    | Not enrolled users                                    | 3.                             |
|                             |                                                                                                    | Matching not enrolled us<br>Geetanjali Vashisth (2762 | ers (1)<br>1720004, GC Rithoj) |
|                             |                                                                                                    |                                                       |                                |
|                             |                                                                                                    | Add 4.                                                |                                |
|                             |                                                                                                    | Assign role<br>1. Student ¢                           |                                |
|                             |                                                                                                    | Enrolment duration                                    |                                |
|                             |                                                                                                    | Surrting from                                         |                                |
|                             | Search Clear                                                                                                    | Now (18/1/22, 11:19) ◆                                |                                |
|                             | Keep selected users, even if they no longer match the search                                                                | Remove Search 2762720004                              | Clear                          |
| •                           | If only one user matches the search, select them automatically     D Match the search text anywhere in the displayed fields | 2.                                                    |                                |

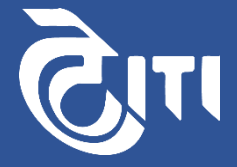

# Thank You!

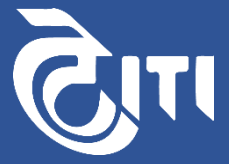